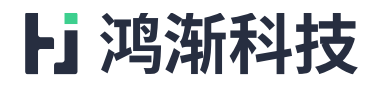

# 鸿渐 SAST 静态代码分析工具 V5.0 用户使用手册

北京鸿渐科技有限公司

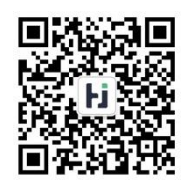

| 目 | 录 |
|---|---|
| Ħ | X |

|    | 1.                                             | 1.                                                                                                    | 购买                                                                                                    | 工具简要说明                                                                                                    | 3                                                   |
|----|------------------------------------------------|----------------------------------------------------------------------------------------------------|----------------------------------------------------------------------------------------------------|----------------------------------------------------------------------------------------------------|-----------------------------------------------------|
|    | 1.                                             | 2.                                                                                                    | 概述                                                                                                    |                                                                                                    | 3                                                   |
|    | 1.                                             | 3.                                                                                                    | 工具                                                                                                    | 特点                                                                                                    | 3                                                   |
|    | 1.                                             | 4.                                                                                                    | 检测                                                                                                    | 能力                                                                                                    | 5                                                   |
|    |                                                | 1.4.                                                                                                    | 1.                                                                                                    | 安全漏洞                                                                                                    | 5                                                   |
|    |                                                | 1.4.                                                                                                    | 2.                                                                                                    | 运行时缺陷                                                                                                    | 5                                                   |
|    |                                                | 1.4.                                                                                                    | 3.                                                                                                    | 编码规则                                                                                                    | 6                                                   |
|    |                                                | 1.4.                                                                                                    | 4.                                                                                                    | 框架和库                                                                                                    | 7                                                   |
|    |                                                | 1.4.                                                                                                    | 5.                                                                                                    | 编译器                                                                                                    | 7                                                   |
| 2. |                                                | 安装                                                                                                    | 部署                                                                                                    |                                                                                                    | 8                                                   |
|    | 2.                                             | 1.                                                                                                    | 系统                                                                                                    | 环境要求                                                                                                    | 8                                                   |
|    | 2.                                             | 2.                                                                                                    | Linux                                                                                                    | 系统环境下安装                                                                                                    | 9                                                   |
|    | 2.                                             | 3.                                                                                                    | WIND                                                                                                    | ows 系统环境下安装1                                                                                                    | 1                                                   |
|    |                                                |                                                                                                    |                                                                                                    |                                                                                                    |                                                     |
|    |                                                | 2.3.                                                                                                    | 1.                                                                                                    | 安装 JDK81                                                                                                    | 1                                                   |
|    |                                                | <ol> <li>2. 3.</li> <li>2. 3.</li> </ol>                                                                                                    | 1.<br>2.                                                                                                    | 安装 JDK81<br>工具部署启动1                                                                                                    | 1<br>2                                              |
|    |                                                | <ol> <li>2. 3.</li> <li>2. 3.</li> <li>2. 3.</li> </ol>                                                                                        | 1.<br>2.<br>3.                                                                                                    | 安装 JDK8                                                                                                    | 1<br>2<br>2                                         |
|    |                                                | <ol> <li>2. 3.</li> <li>2. 3.</li> <li>2. 3.</li> <li>2. 3.</li> </ol>                                                                         | 1.<br>2.<br>3.<br>4.                                                                                                    | 安装 JDK8                                                                                                    | 1<br>2<br>2<br>2                                    |
|    |                                                | <ol> <li>2. 3.</li> <li>2. 3.</li> <li>2. 3.</li> <li>2. 3.</li> <li>2. 3.</li> </ol>                                                          | 1.<br>2.<br>3.<br>4.<br>5.                                                                                                    | 安装 JDK8                                                                                                    | 1<br>2<br>2<br>3                                    |
|    | 2.                                             | <ol> <li>2. 3.</li> <li>2. 3.</li> <li>2. 3.</li> <li>2. 3.</li> <li>4.</li> </ol>                                                             | 1.<br>2.<br>3.<br>4.<br>5.<br>其他                                                                                                    | 安装 JDK8       1         工具部署启动       1         Server 配置变更       1         启动       1         license 自助获取       1         系统环境下安装       1                                                                                                    | 1<br>2<br>2<br>3<br>3                               |
| 3. | 2.                                             | <ol> <li>2.3.</li> <li>2.3.</li> <li>2.3.</li> <li>2.3.</li> <li>4.</li> <li>工具</li> </ol>                                                     | 1.<br>2.<br>3.<br>4.<br>5.<br>其他                                                                                                    | 安裝 JDK8       1         工具部署启动       1         Server 配置变更       1         启动       1         license 自助获取       1         系统环境下安装       1         1       1         1       1         工具部署启动       1         1       1         1       1         1       1         1       1         1       1         1       1         1       1         1       1         1       1         1       1         1       1         1       1         1       1         1       1         1       1         1       1         1       1         1       1         1       1         1       1         1       1         1       1         1       1         1       1         1       1         1       1                                                   | 1<br>2<br>2<br>3<br>3                               |
| 3. | 2.                                             | <ol> <li>2.3.</li> <li>2.3.</li> <li>2.3.</li> <li>2.3.</li> <li>4.</li> <li>工具</li> <li>1.</li> </ol>                                         | <ol> <li>1.</li> <li>2.</li> <li>3.</li> <li>4.</li> <li>5. 其他</li> <li>项</li> <li>访问</li> </ol>                                                                                                    | 安装 JDK8       1         工具部署启动       1         Server 配置变更       1         启动       1         license 自助获取       1         系统环境下安装       1         1       1         1       1         1       1         1       1         1       1         1       1         1       1         1       1         1       1         1       1         1       1         1       1         1       1         1       1         1       1         1       1         1       1         1       1         1       1         1       1         1       1         1       1         1       1         1       1         1       1         1       1         1       1         1       1                                                                          | 1<br>2<br>2<br>3<br>3<br>3<br>3                     |
| 3. | <ol> <li>2.</li> <li>3.</li> <li>3.</li> </ol> | <ol> <li>2.3.</li> <li>2.3.</li> <li>2.3.</li> <li>2.3.</li> <li>4.</li> <li>工具</li> <li>1.</li> <li>2.</li> </ol>                             | <ol> <li>1.</li> <li>2.</li> <li>3.</li> <li>4.</li> <li>5. 其 使 访 数</li> <li>6.</li> <li>7.</li> <li>7.</li> <li>8.</li> <li>7.</li> <li>7.</li> <li>8.</li> <li>7.</li> <li>7.</li> <li>8.</li> <li>7.</li> <li>7.</li> <li>8.</li> <li>7.</li> <li>7.</li> <li>8.</li> <li>7.</li> <li>7.</li> <li>8.</li> <li>7.</li> <li>7.</li></ol> | 安装 JDK8       1         工具部署启动       1         Server 配置变更       1         启动       1         license 自助获取       1         系统环境下安装       1         1       1         (       1         1       1         1       1         1       1         1       1         1       1         1       1         1       1         1       1         1       1         1       1         1       1         1       1         1       1         1       1         1       1         1       1         1       1         1       1         1       1         1       1         1       1         1       1         1       1         1       1         1       1         1       1         1       1         1       1         1       1         1       1< | 1<br>2<br>2<br>3<br>3<br>3<br>4                     |
| 3. | <ol> <li>2.</li> <li>3.</li> <li>3.</li> </ol> | <ol> <li>2.3.</li> <li>2.3.</li> <li>2.3.</li> <li>2.3.</li> <li>4.</li> <li>工具</li> <li>1.</li> <li>2.</li> <li>3.2.</li> </ol>               | <ol> <li>1.</li> <li>2.</li> <li>3.</li> <li>4.</li> <li>5. 其 使 访 数</li> <li>1.</li> </ol>                                                                                                    | 安裝 JDK8       1         工具部署启动       1         Server 配置变更       1         启动       1         license 自助获取       1         系统环境下安装       1         1       1         (                                                                                                    | 1<br>2<br>2<br>3<br>3<br>3<br>4<br>4                |
| 3. | <ol> <li>2.</li> <li>3.</li> <li>3.</li> </ol> | <ol> <li>2.3.</li> <li>2.3.</li> <li>2.3.</li> <li>2.3.</li> <li>4.</li> <li>工具</li> <li>1.</li> <li>2.</li> <li>3.2.</li> <li>3.2.</li> </ol> | <ol> <li>1.</li> <li>2.</li> <li>3.</li> <li>4.</li> <li>5. 其 使 访 数</li> <li>1.</li> <li>2.</li> </ol>                                                                                                    | 安装 JDK8       1         工具部署启动       1         Server 配置变更       1         启动       1         license 自助获取       1         系统环境下安装       1         1       1         (         次長       1            如目数据       1            秋陷数据       1                                                                                                    | 1<br>2<br>2<br>3<br>3<br>3<br>3<br>4<br>4<br>5      |
| 3. | 2.<br>3.<br>3.                                 | <ol> <li>2.3.</li> <li>2.3.</li> <li>2.3.</li> <li>2.3.</li> <li>4.</li> <li>工具</li> <li>3.2.</li> <li>3.2.</li> <li>3.2.</li> </ol>           | <ol> <li>1.</li> <li>2.</li> <li>3.</li> <li>4.</li> <li>5. 其 使 访 数</li> <li>1.</li> <li>2.</li> <li>3.</li> </ol>                                                                                                    | 安裝 JDK8       1         工具部署启动       1         Server 配置变更       1         启动       1         license 自助获取       1         系统环境下安装       1          1         (火表       1         项目数据       1          4         人员绩效数据       1                                                                                                    | 1<br>2<br>2<br>3<br>3<br>3<br>3<br>4<br>4<br>5<br>5 |

| 3.                                                                                                   | 3.1.                                             | 新建检测项目1                                                                                                    | 5                     |
|----------------------------------------------------------------------------------------------------|--------------------------------------------------|----------------------------------------------------------------------------------------------------|-----------------------|
| 3.                                                                                                   | 3.2.                                             | 检测队列2                                                                                                    | 3                     |
| 3.                                                                                                   | 3.3.                                             | 检测项目编辑2                                                                                                    | 3                     |
| 3.                                                                                                   | 3.4.                                             | 缺陷结果查看24                                                                                                    | 4                     |
| 3.                                                                                                   | 3.5.                                             | 代码度量20                                                                                                    | 6                     |
| 3.                                                                                                   | 3.6.                                             | 函数清单20                                                                                                    | 6                     |
| 3.                                                                                                   | 3.7.                                             | 检测历史2                                                                                                    | 7                     |
| 3.                                                                                                   | 3.8.                                             | 报告导出                                                                                                    | 8                     |
|                                                                                                    |                                                  |                                                                                                    |                       |
| 3.4.                                                                                                 | 项目                                               | 组23                                                                                                    | 8                     |
| 3. 4.<br>3. 5.                                                                                       | 项目<br>全局                                         | 组                                                                                                    | 8<br>9                |
| <ol> <li>3. 4.</li> <li>3. 5.</li> <li>3.</li> </ol>                                                 | 项目<br>全局<br>5.1.                                 | 组                                                                                                    | 8<br>9<br>9           |
| <ol> <li>3. 4.</li> <li>3. 5.</li> <li>3.</li> <li>3.</li> </ol>                                     | 项目<br>全局<br>5.1.<br>5.2.                         | 组                                                                                                    | 8<br>9<br>9           |
| <ol> <li>3. 4.</li> <li>3. 5.</li> <li>3.</li> <li>3.</li> <li>3.</li> </ol>                         | 项目<br>全尾<br>5.1.<br>5.2.<br>5.3.                 | 组                                                                                                    | 8<br>9<br>9<br>0      |
| <ol> <li>3. 4.</li> <li>3. 5.</li> <li>3.</li> <li>3.</li> <li>3.</li> <li>3.</li> </ol>             | 项目<br>全尾<br>5.1.<br>5.2.<br>5.3.<br>5.4.         | 组       24         配置       29         后缀名配置       29         项目组配置       30         检测配置       30         重要缺陷等级配置       30         重要缺陷等级配置       30 | 8<br>9<br>0<br>0      |
| <ol> <li>3. 4.</li> <li>3. 5.</li> <li>3.</li> <li>3.</li> <li>3.</li> <li>3.</li> <li>3.</li> </ol> | 项目<br>全局<br>5.1.<br>5.2.<br>5.3.<br>5.4.<br>5.5. | 组       2         配置       2         后缀名配置       2         项目组配置       3         检测配置       3         重要缺陷等级配置       3         特殊函数配置       3          | 8<br>9<br>0<br>1<br>1 |

1.1. 购买工具简要说明

用户在华为云商店购买产品后,需联系本公司相关人员索要相关软件工具安装包,同时会有相关技术人员远程支持工具部署,部署成功后,下载许可证界面 sn 文件并发送给我司技术人员开通 license (一个 sn 文件对应一个 license),用户上传 license 后方可使用工具。

1.2. 概述

鸿渐静态代码分析工具(简称鸿渐 SAST)是基于北大和中科院等高校优秀毕业 生多年的研究成果、应用多种国际先进的代码分析技术,自主研发的源代码检测工 具。在不改变组织现有研发流程的前提下,与源代码管理系统(Git、SVN等)、漏洞 管理系统(如 Jira、Bugzilla、禅道等)、持续集成工具(如 Jenkins、禅道)等无缝对接, 将源代码检测流程融入企业的研发流程,实现源代码编码规则检测、运行时缺陷检 测、安全漏洞检测、度量统计、编译不通过检测、逆向架构图自动生成等功能,并 提供检测器自主研发接口,帮助组织快速构建源代码安全自主检测体系和能力。

1.3. 工具特点

SAST 静态代码分析工具相比于其他国外静态分析工具的主要特点如下:

 ① 自主研发,技术自主可控:研发团队专注于软件安全、供应链安全和漏洞 自动挖掘,拥有数十项发明专利和数十篇国际顶级会议论文。

② 更多的缺陷检测类型和精度保障:支持更多的运行时缺陷的检测,相比于 国外领先工具具有相似的误报率(15%左右)及更低的漏报率(相对漏报率约10%,能 够发现其他国外工具不能发现的或遗漏的缺陷)。

③ 详细的数据仪表及人员绩效分析:工具提供检测任务、项目组、缺陷、人

第3页共34页

员等维度的数据分析仪表,例如:项目缺陷分布、重要缺陷密度、缺陷类型及等级分布、缺陷趋势、人员绩效数据等,帮助管理者快速决策关键应用及人员管理的规划。

④ 强大的语法词法分析:支持在代码编译不通过的情况下进行质量缺陷/安
 全漏洞检测、分析,并提示编译缺少的文件,但仍不影响整体检测,最大限度降低
 测试过程成本,让用户专注于漏洞和缺陷。

⑤ 精准的跟踪编译机制: SAST 静态代码分析工具采用跟踪编译形式,通过 对代码进行跟踪编译,再对编译后的结果进行检测,使缺陷检测结果更加准确,误 漏报更低。

⑥ 反向架构图一键查看:产品提供多种反向代码架构图,例如:函数调用图 /被调用图、文件函数调用图、项目函数调用图、值跟踪图,帮助用户在脱离 IDE 的 情况下准确跟踪代码上下文,确认漏洞。

⑦ 多线程检测:由于 SAST 静态代码分析工具采用 B/S 部署模式,支持多用 户可同时进行检测,检测后将缺陷结果在服务器集中查看。

⑧ 更完善的缺陷确认机制:在缺陷检测完毕后,能够快速定位缺陷发生的行数,并且 SAST 静态代码分析工具提供变量的定义处、函数的定义处以及函数被调用点的自动定位等功能,并以统计图方式显示各等级缺陷。

⑨ 强大的适应性及快速大规模检测能力:能分析上千万行代码,效率达100万行/小时以上,并支持复杂的编译环境以及多种嵌入式的开发环境。

⑩ 国产环境适配经验丰富:产品已经参与过多个国产化适配的项目,并且获得了麒麟软件的桌面操作系统及高级服务器操作系统的 NeoCertify 认证。

#### 第4页共34页

# 1.4. 检测能力

## 1.4.1. 安全漏洞

SAST 静态代码分析工具支持国际上通用的 OWASP 的百余种安全漏洞,包括 但不限于以下缺陷类型:

| 未经验证的用户输入 | 弱加密算法            | DNS 欺骗 |  |
|-----------|------------------|--------|--|
| 命令行注入     | LDAP 注入          | SQL注入  |  |
| 使用不安全的函数  | 管道劫持      字节序列错误 |        |  |
| 线程安全      | 缓冲区溢出            | 资源泄漏   |  |
| 密码权限      | 拒绝服务             | 隐私泄漏   |  |
| 内存污染      | 非法计算             | 安全编程函数 |  |

## 1.4.2. 运行时缺陷

SAST 静态代码分析工具支持国际上 CWE、CVE 的百余种缺陷,包括但不限于以下缺陷类型:

| 数组越界 | 变量未初始化引用 | 空指针解引用  |  |
|------|----------|---------|--|
| 整数溢出 | 错误的隐式转换  | 不可达代码   |  |
| 内存泄漏 | 内存重复释放   | 无效跳转与条件 |  |
| 无效跳转 | 循环跳出条件异常 | 字符串差一错误 |  |

| 不正确的指针判空 | 强制类型转换可能丢失精度 | 资源使用后未释放 |  |
|----------|--------------|----------|--|
| 缓冲区溢出    | 内存释放后返回      | 使用释放后的内存 |  |
| 非法计算     | 异常迭代器操作      | 互斥锁问题    |  |

## 1.4.3. 编码规则

SAST 静态代码分析工具支持国内、国际的千余种编码规则,包括但不限于以下缺陷类型:

| 类别    | 规则名称                                 | 数量   |
|-------|--------------------------------------|------|
| 国内    | GJB 5369 2005 C 语言安全子集               | 138  |
| Шгэ   | GJB 8114 C/C++语言编程安全子集               | 204  |
|       | MISRAC 2004 英国汽车工业软件可靠性联会 C语言标准      | 123  |
| 国际    | MISRA C++ 2008 英国汽车工业软件可靠性联会 C++语言标准 | 112  |
|       | MISRA C++ 2012 英国汽车工业软件可靠性联会 C++语言标准 | 128  |
| CERT  | CERT 出版的最新 C 编码规则集,ISO-17961 标准      | 45   |
| CLKI  | CERT 出版的最新 Java 编码规则集                |      |
| 软件工程化 | 921 C-2007 载人航天 921 工程 C 语言安全子集      |      |
|       | 合计                                   | 1052 |

## 1.4.4. 框架和库

SAST 静态代码分析工具支持 80 多种 C/C++和 Java 等语言的框架和库,主要 内容如下:

| Hibernate     | IBatis           | MyBatis       |  |
|---------------|------------------|---------------|--|
| Struts        | Spring Framework | Spring Boot   |  |
| Axis          | JEE              | Restlet       |  |
| Apache Wicket | Apache Velocity  | Apache Hadoop |  |
| JSF           | javax.websocket  | OWASP ESAPI   |  |
| qt4           | qt5              | boost         |  |

## 1.4.5. 编译器

## SAST 静态代码分析工具支持多种内置编译器和自定义编译器,主要内容如下:

| GCC         | Arm_5.1.6    | ARMCC                        |  |
|-------------|--------------|------------------------------|--|
| ARMCC_504u2 | c2000_6.2.7  | c5500_4.4.1                  |  |
| c6000_7.4.8 | ccs          | gcc-arm-none-eabi-4_7-2013q3 |  |
| MinGW       | msp430_4.3.3 | mssdks                       |  |
| terboc3     | tornado      | vs6                          |  |
| vs2010      | vs08         | 其他自定义编译器                     |  |
|             |              |                              |  |

## 2. 安装部署

## 2.1. 系统环境要求

注:产品带狗,建议使用物理机安装产品。

| 代码规模 类型  | 10 万行以内                                                         | 10 万行-50 万行 | 50 万行-100 万行 | 100 万行-1000 万行 |  |
|----------|-----------------------------------------------------------------|-------------|--------------|----------------|--|
| 建议物理可用内存 | 8G-16G 或以上                                                      | 16G-32G 或以上 | 32G-64G 或以上  | 64G-128G 或以上   |  |
| 预计占用内存   | 4G-8G 或以上                                                       | 8G-16G 或以上  | 16G-32G 或以上  | 32G-100G或以上    |  |
| 操作系统     | Windows 系列/LINUX 系列(Ubuntu、中标麒麟、RedHat)/UNIX(Solaris)           |             |              |                |  |
| CPU      | Intel 系列/AMD 系列/龙芯系列:其中 Intel/AMD I52.5GHz 或以上,龙芯 0.8GHz-1.0GHz |             |              |                |  |
| 硬盘容量     | 100G以上(视用)                                                      | 户的检测代码量而定,  | 建议预留 50G 可用  | 空间)            |  |

注: 以上内存要求是机器的物理可用内存, 可在操作系统中查看系统可用物理

内存。

① windows 平台下物理可用内存查看:可以在资源管理器中查看,如图所示:

| 🗐 Task Manager                                          | A.M. A.M. 107                                                                                           | _                                                 |                          |
|---------------------------------------------------------|----------------------------------------------------------------------------------------------------|---------------------------------------------------|--------------------------|
| Eile Options View                                       |                                                                                                    |                                                   |                          |
| Processes Performance App history Sta                   | rtup Users Details Services                                                                             |                                                   |                          |
| CPU<br>15% 1.69 GHz                                     | Memory<br>Memory usage                                                                                  |                                                   | 16.0 GB                  |
| 7.7/15.9 GB (48%)                                       |                                                                                                    |                                                   |                          |
| Disk 0 (C:)<br>SSD<br>1%                                |                                                                                                    | Γ                                                 |                          |
| Ethernet<br>以太网 4<br>S: 0 R: 0 Kbps                     |                                                                                                    |                                                   |                          |
| Ethernet<br>VMware Network Ad<br>S: 0 R: 0 Kbps         | 60 seconds<br>Memory composition                                                                        |                                                   | 0                        |
| Ethernet<br>VMware Network Ad                           | In use (Compressed) Ausilable                                                                           | Sneed                                             | 2400                     |
| S: 0 R: 0 Kbps           Wi-Fi           S: 0 R: 0 Kbps | T.7 GB (607 MB)         8.1 GB           Committed         Cached           14.8/26.4 GB         7.6 GB | Slots used:<br>Form factor:<br>Hardware reserved: | 2 of 2<br>SODI<br>145 MB |
| GPU 0<br>Intel(R) UHD Graphic<br>2%                     | Paged pool Non-paged pool<br>667 MB 896 MB                                                              |                                                   |                          |
| Fewer details ( W Open Resource                         | Monitor                                                                                                 |                                                   |                          |

② LINUX 平台下物理可用内存查看:通过命令【free -n】查看可用内存,如 图所示:

| For more details see free(1).<br>defect@defect-VirtualBox:~\$ free |                             |         |         |        |            |           |  |  |
|--------------------------------------------------------------------|-----------------------------|---------|---------|--------|------------|-----------|--|--|
|                                                                    | total                       | used    | free    | shared | buff/cache | available |  |  |
| Mem:                                                               | 7636988                     | 1039392 | 3067596 | 22556  | 3530000    | 6273200   |  |  |
| Swap:                                                              | 2097148                     | 0       | 2097148 |        |            |           |  |  |
| defect@d                                                           | defect@defect-VirtualBox:~S |         |         |        |            |           |  |  |

## 2.2. Linux 系统环境下安装

此章节介绍 LINUX 下 SAST 静态代码分析工具安装过程,包含客户端、服务端,安装环境为 Ubuntu 18.04 中文版 32 位操作系统,32G 内存。

说明: SAST 静态代码分析工具安装需要临时获取 root 管理员用户权限,请安 装用户联系管理员获取临时权限,以下操作假设安装用户已经获取 root 权限。

产品安装步骤:

 1) 鼠标右击 SAST 静态代码分析工具安装文件,将其解压。进入解压后的 【setup】文件夹,在窗口上右键【在终端打开(T)】,打开终端窗口,运行 【chmod 777 -R\*】,获取安装目录执行权限

- 2) 在终端窗口,运行【./startconfig-linux32.sh】,运行安装程序:
  - ① startconfig-linux32.sh为LINUX 32 位操作系统安装文件
  - ② startconfig-linux64.sh 为 LINUX 64 位操作系统安装文件
  - ③ startconfig-solaris.sh为 Solaris UNIX 32 位操作系统安装文件
  - ④ startconfig-solaris64.sh为 Solaris UNIX 64 位操作系统安装文件
  - ⑤ 安装帮助.txt,为安装帮助、编译分析项目助手文档
  - ⑥ 将激活码 sn.txt 放置到安装目录下即可完成安装

#### 2.3. Windows 系统环境下安装

此章节介绍 Windows 下 SAST 静态代码分析工具安装过程,包含客户端、服务端,安装环境为 Win7 64 位操作系统,32G 内存。

## 2.3.1. 安装 JDK8

在"工具安装包"中找到 jdk-8u152-windows-x64.exe 并运行,按照默认配置安装即可。注:此配置是按照将 jdk8 设置为计算机全局设置来操作运行的,如果电脑中包含其他版本 jdk,为防止 jdk 冲突,可向相应技术人员获取运行时 jdk 的配置方式。

#### 安装完成后配置环境变量:

① 我的电脑右键->属性->高级系统设置->环境变量->系统变量

② 新建:变量名:JAVA\_HOME,变量名:C:\Program Files\Java\jdk1.8.0\_261
 (按照实际 jdk 安装目录为准)

③ 编辑 Path: 增加;%JAVA\_HOME%\bin; %JAVA\_HOME%\jre\bin 编辑环境变量

|   | C:\Program Files\VanDyke Software\Clients\                       | 新建( <u>N</u> ) |
|---|------------------------------------------------------------------|----------------|
|   | C:\Program Files (x86)\Common Files\Oracle\Java\javapath         |                |
|   | %SystemRoot%\system32                                            | 编辑(F)          |
|   | %SystemRoot%                                                     | 71074(5)       |
|   | %SystemRoot%\System32\Wbem                                       | 动地传(D)         |
|   | %SYSTEMROOT%\System32\WindowsPowerShell\v1.0\                    | /刘元(世)         |
| _ | %SYSTEMROOT%\Svstem32\OpenSSH\                                   |                |
|   | %JAVA_HOME%\bin                                                  | 删除( <u>D</u> ) |
|   | %MAVEN_HOME%\bin                                                 |                |
|   | C:\Program Files\Git\cmd                                         |                |
|   | C:\Program Files\dotnet\                                         | 上移( <u>U</u> ) |
|   | C:\Program Files\Microsoft SQL Server\130\Tools\Binn\            |                |
|   | %JAVA HOME%\jre\bin                                              | 下移(Q)          |
|   | C:\Program Files\Microsoft SOL Server\Client SDK\ODBC\170\Tools\ |                |

④ 保存后,打开 cnd 窗口,输入: java -version,出现版本信息,说明配置

成功(部分系统可能需要重启生效)

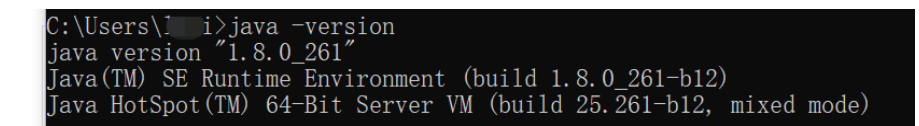

## 2.3.2. 工具部署启动

工具部署启动的准备工作:

- ① 创建项目主目录,随意位置,注意路径中不要包含中文和空格。
- ② 标准示例: D:\sast
- ③ 安装谷歌浏览器,本系统与谷歌浏览器兼容的最好。

#### 2.3.3. Server 配置变更

拷贝 server 到主目录下,进入 server,修改 application.yml 配置文件,将第 80

行的路径改为本机当前路径:

| /4 | #目定义配置                                  |
|----|-----------------------------------------|
| 75 | <b>□</b> sast:                          |
| 76 | 🖨 analysis:                             |
| 77 | version: sast-1.0.0                     |
| 78 | url: http://sast.natapp1.cc             |
| 79 | base:                                   |
| 80 | path: E:/release/sast/parallel/server   |
| 81 | project:                                |
| 82 | repo: \${sast.base.path}/data/sast-repo |

#### 2.3.4. 启动

在 server 目录下双击"start.bat"文件(或中文的"一键启动.bat"文件), 弹出的窗口不要关闭。窗口中出现下面字样说明启动成功:

| an sast                                                                                                    | -           |            | ×               |
|----------------------------------------------------------------------------------------------------|-------------|------------|-----------------|
| 2021-02-22 17:38:51.304 [main] INFO s.documentation.spring.web.readers.operation.CachingOperationNameGene                                                                                                    | rator -     | - Gene     | ra ^            |
| ting unique operation named: passwordChangeUsingPOST_1                                                                                                    |             |            |                 |
| 2021-02-22 17:38:51.305 [main] INFO s.documentation.spring.web.readers.operation.CachingOperationNameGene                                                                                                    | rator :     | - Gene     | ra              |
| ting unique operation named: resetPasswordUsingPOST_1                                                                                                    |             |            |                 |
| 2021-02-22 17:38:51.305 [main] INFO s.documentation.spring.web.readers.operation.CachingOperationNameGene                                                                                                    | rator       | - Gene     | ra              |
| ting unique operation named: tokenUsingPOST_1                                                                                                    |             |            |                 |
| 2021-02-22 17:38:51.306 [main] INFO s.documentation.spring.web.readers.operation.CachingOperationNameGene                                                                                                    | rator ·     | - Gene     | ra              |
| ting unique operation named: updateUserUsingPOST_1                                                                                                    |             |            |                 |
| 2021-02-22 17:38:51.306 [main] INFO s.documentation.spring.web.readers.operation.CachingOperationNameGene                                                                                                    | rator       | - Gene     | ra              |
| ting unique operation named: userInfoUsingGET_1                                                                                                    |             |            |                 |
| 2021-02-22 17:38:51.308 [main] INFO s.documentation.spring.web.readers.operation.CachingOperationNameGene                                                                                                    | rator ·     | – Gene     | ra              |
| ting unique operation named: userListUsingPOST_1                                                                                                    |             |            |                 |
| 2021-02-22 17:38:51.309 [main] INFO s.documentation.spring.web.readers.operation.CachingOperationNameGene                                                                                                    | rator :     | - Gene     | ra              |
| ting unique operation named: userListByDeptIdUsingGET_1                                                                                                    | the Library | bl. co. bb |                 |
| 2021-02-22 17:38:51.336 [main] INFO cn. redrocket. sast. web. listener. ProjectCheckStatusLinstener - 遭勁忍鍵                                                                                                    | 密赅策         | 做又羁        | 出田              |
| 極輝世州消壓」 鏟 网络射鍋估約 莆骨烷譯世州                                                                                                    |             | All Vis Ma | 14              |
| 2021-02-22 17:38:51.540 [main] INFO cn.redrocket.sast.web.listener.LoadFileSuffixListenerparser                                                                                                    | config      | 弱机流        | 前開              |
|                                                                                                    | 07.005      |            |                 |
| 2021-02-22 17:38:51.540 [main] INFO cn. redrocket. sast. SastWebApplication - Started SastWebApplication in                                                                                                    | 27.085      | secon      | ds              |
|                                                                                                    | sta o sta   | C ME MA    |                 |
| 2021-02-22 17:38:51.598 [main] INFO cn. redrocket.sast.web.config.StartedUpRunner - mongo樂成唱拳視辭鈕之                                                                                                    | 用?获         | €濮熙        |                 |
| 娴燥倾筠≪湄疆扮猊奶€娴媍傺垣佔娟奜                                                                                                    |             |            |                 |
| Design of the second second seco |             | - 1.9      |                 |
| 2021-02-22 17:35:31.025 [main] ERKOR CH. Fedrocket. sast. web. service. impl. ProjectGetCheckerServiceimpl - plu                                                                                                    | gin co      | m. naxs    | LT.             |
| eam inneedougs is null i<br>2001 09 17 20 50 50 [min] EDBOD on underslat and makes imil Desirate technology and a second second second second                                                                                                    |             | . 1.9      |                 |
| 2021-02-22 17:35:31.025 [main] ERKOR Ch. Fedrocket. Sast. web. service. impl. ProjectGetGetGetGeterServiceImpl - plu                                                                                                    | gin co      | m. nəxs    | UL <sup>C</sup> |
| eam. Lindsecougs is hull 2<br>2001-02, 22, 27, 29, 17, 29, 11 [main] INTO, on moducalist cost web convice sheet impl DetectorWhiteSourcesImpl _                                                                                                    | ± 01        | 見 がまか      | CH I            |
| 2021-02-22 17:33:31.941 [marin] INFO Ch. Fedrocket. Sast. web. service. cneck. impl. DetectorwriteServiceImpl — 如<br>0.3b.进动时间的方面,在面积超级数据表示。                                                                                                    | 5 S         | 何 9年9      | £               |
| て相論取得無知為外で病與情勢的な                                                                                                    |             |            |                 |
|                                                                                                    |             |            |                 |

## 2.3.5. license 自助获取

④ 获取 license:访问 SAST 应用页面,通过登录页"许可证设置"导出 sn.txt,

依据此文件向支持人员获取 license。

⑤ 导入 license: 获取 license 后,同样通过 SAST 应用页面的"许可证设置"
 导入 license。

2.4. 其他系统环境下安装

其他系统环境,例如银河麒麟、中标麒麟等环境,可凭借环境具体配置(内核、 CPU等)联系技术支持人员获取对应的安装操作手册。

3. 工具使用

3.1. 访问

确保服务是开启的,若需重新开启服务,则根据 "2.3.4 启动"章节内容进行操作。

访问服务端:打开浏览器后,在地址栏中输入以下地址及端口号,例: 【127.0.0.1:8000/】即可打开 B/S 主界面,如下图所示。默认登录用户信息:用户

第 13 页 共 34

#### **h**」 鸿渐科技

名: admin, 密码: 向指定技术人员获取。

| <b>上」鸿渐</b><br>SAST静态代码 | <b>科技</b><br>3分析工具                                                                                                    |                                                |
|-------------------------|----------------------------------------------------------------------------------------------------|------------------------------------------------|
| A admin                 |                                                                                                    |                                                |
| ☐ ☐ 记住账号密码              | 许可证设置                                                                                                    |                                                |
|                         |                                                                                                    |                                                |
|                         |                                                                                                    |                                                |
|                         | <b> 上) 次第</b><br>ある<br>た<br>あの<br>は<br>本<br>の<br>に<br>は<br>能<br>の<br>報<br>し<br>、<br>た<br>の<br>の<br>の<br>の<br>の<br>の<br>の<br>の<br>の<br>の<br>の<br>の<br>の | <b> FJ                                    </b> |

- 3.2. 数据仪表
- 3.2.1. 项目数据

点击【仪表盘】一级菜单,默认界面是项目维度的数据分析汇总,可展示项目 相关的数据分析图:逾期未处理、重要缺陷密度、激活状态分布、缺陷分布、检测 次数趋势、项目规模排行,并且能够以项目组维度(项目组概念详见 3.4 章节)展 示数据分析,如下图所示:

| ○ 仪表盘 ■ 项目列表 器                                                                                                    | 组织管理 🚦 全局配置 📑 许可证                             | 设置                                                                                                    |                                                                                    |                                                 | ②帮助 Aadmin                   |
|----------------------------------------------------------------------------------------------------|-----------------------------------------------|----------------------------------------------------------------------------------------------------|------------------------------------------------------------------------------------|-------------------------------------------------|------------------------------|
| 项目         缺陷         人员           ④ 项目批計         所有项目 ン         项目组统计           项目创建封阅:         2021-08-27 ~ 2021-09-27                                                                                                    | ☐ 语言: 全部 ∨ 展示范围:                              | top10 > 〇 刷新                                                                                                    | 项目总数:                                                                              | 12 缺陷总数:1201 平均缺陷密度:                            | 117.28/KLoC 平均重要缺陷占比: 22.78% |
| 逾期未处理 ③                                                                                                    | 逾期天数 2                                        | 重要缺陷密度 ③                                                                                                    |                                                                                    | 激活状态分布 ①                                        | 未激活天数设置 2                    |
| 00°0318856<br>60°0-02<br>60°0-02<br>60 | ුව යු<br>gtTest-01                            | 100,000<br>80,000<br>40,000<br>0<br>0<br>0<br>test002<br>test-022                                               | P ≥<br>UNDER<br>40.0cc<br>20.0cc<br>10.0cc<br>domo_1<br>domo_1<br>domo_1<br>40.0cc | 本志活日<br>下erti00周囲訳(                             |                              |
| 缺陷分布                                                                                                    | 状态 >                                          | 检测次数趋势                                                                                                    | 日趋势 >                                                                              | 项目规模排行                                          |                              |
| Milling III<br>700<br>400<br>400<br>500<br>100<br>100<br>101<br>101<br>101<br>101<br>1                                                                                                    | ی هر<br>• • • • • • • • • • • • • • • • • • • | 5<br>4<br>3<br>2<br>1<br>0<br>0<br>0<br>0<br>0<br>0<br>0<br>0<br>0<br>0<br>0<br>0<br>0<br>0<br>0<br>0<br>0<br>0 |                                                                                    | 100,000<br>80,000<br>60,000<br>40,000<br>20,000 | ی هر                         |

第 14 页 共 34

#### 3.2.2. 缺陷数据

点击【仪表盘】下的【缺陷】二级菜单,可展示缺陷维度的数据分析,同样也能够以项目组为维度展示缺陷数据分析,如图所示:

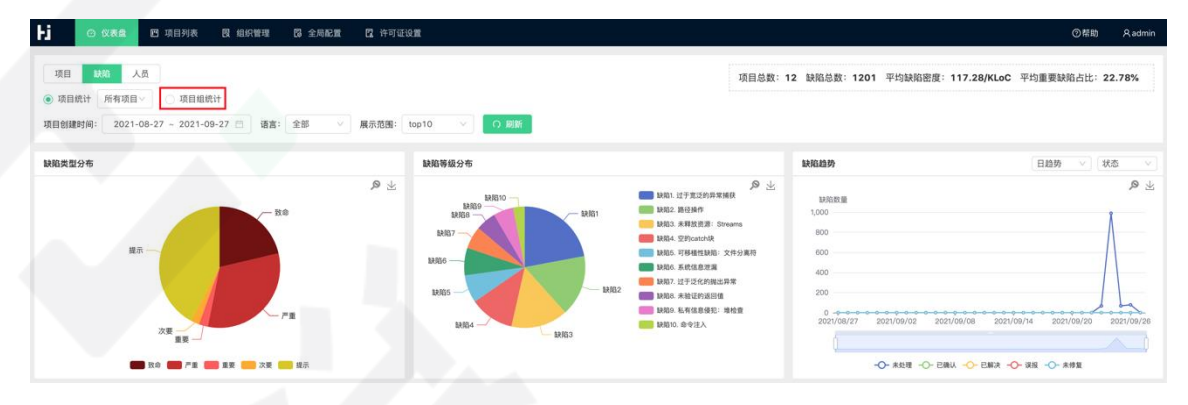

#### 3.2.3. 人员绩效数据

点击【仪表盘】下的【人员】二级菜单,可展示人员绩效维度的数据分析,同 样也能够以项目组为维度展示人员绩效的数据分析,如图所示:

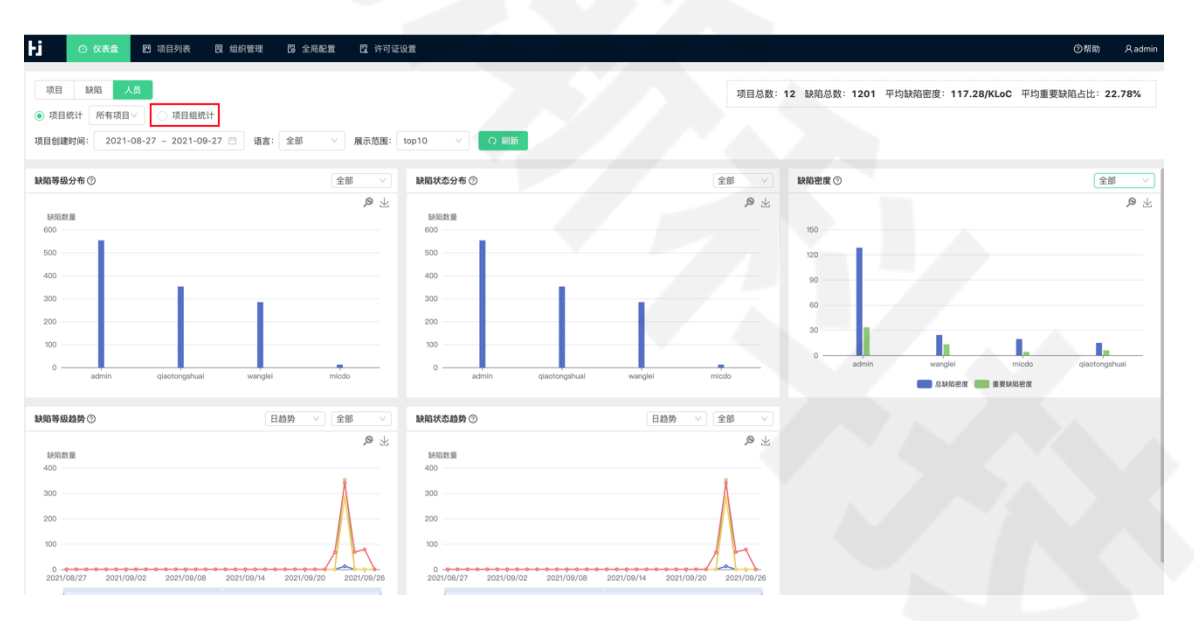

## 3.3. 代码检测流程

#### 3.3.1. 新建检测项目

点击【项目列表】一级菜单下的【项目队列】, 可展示当前所有检测项目的基

#### 本信息,如下图所示:

| Hi  | 06   | (表盘) 四 项目列表  | 民组织管理 日本 | 局配置 🛛 許可证设置 |        |        |         |        |                  | ②帮助                 | Radmin    |
|-----|------|--------------|----------|-------------|--------|--------|---------|--------|------------------|---------------------|-----------|
| + 8 | 新建项目 |              |          |             |        |        |         |        |                  | の刷新                 | ▽ 筛选      |
|     |      | 项目名称 ≑       | 检测状态 😄   | 语言类型 ≑      | 代码行数 ≎ | 缺陷总数 🗘 | ▽ 创建人 ≑ | 所属部门 🗘 | 创建时间 🔅           | 最后检测时间 💠            | 操作        |
|     | 0    | git001       | 未检测      | C-0-        | 848914 |        | admin   | 默认部门   | 2021/09/26 18:26 |                     | 210       |
|     | 0    | test002      | 已完成      | J           | 603    | 78     | admin   | 默认部门   | 2021/09/24 11:18 | 2021/09/26 16:09    | 國土會       |
|     | 0    | gitTest-01   | 已完成      | J           | 81457  | 648    | admin   | 默认部门   | 2021/09/24 15:18 | 2021/09/24 15:19    | 國土會       |
|     | 0    | demo_1       | 已完成      | J           | 492    | 68     | admin   | 默认部门   | 2021/09/25 16:55 | 2021/09/25 16:59    | 國土會       |
|     | 0    | demo-01      | 已完成      | •           | 492    | 68     | admin   | 默认部门   | 2021/09/24 19:28 | 2021/09/24 19:30    | C L D     |
|     | 0    | demo-02      | 已完成      | J.          | 492    | 68     | admin   | 默认部门   | 2021/09/24 19:28 | 2021/09/24 19:29    | C L D     |
|     | 0    | test-022     | 已完成      | J           | 492    | 68     | admin   | 默认部门   | 2021/09/24 19:13 | 2021/09/24 19:14    | 國士會       |
|     | 0    | test-01      | 已完成      | <b>U</b>    | 492    | 68     | admin   | 默认部门   | 2021/09/24 17:43 | 2021/09/24 19:08    | C + 0     |
|     | 0    | test-02      | 已完成      | J           | 492    | 68     | admin   | 默认部门   | 2021/09/24 17:28 | 2021/09/24 18:11    | C + D     |
|     | 0    | Test1001跟踪测试 | 未检测      | <b>U.</b>   | 57     |        | admin   | 默认部门   | 2021/09/24 18:10 |                     | 🗹 ± 🗇     |
| 全   | 选    |              |          |             |        |        |         |        | 显示第              | [1-10条 共12条 < 1 2 ; | > 10条/页 > |

点击左上方【新建项目】,打开新建项目界面,在该界面中可以新建项目,如

图所示:

| り ② 仪表盘    | 四项目列表 限组织管理         | B 全局配置 B 许可证设置 |           |        |  | ②帮助  | Aadmin |
|------------|---------------------|----------------|-----------|--------|--|------|--------|
| 1 项目信息     |                     |                | 2 检测项及编译器 | 和置     |  | 3 检测 | 文件配置   |
| * 项目名      | 称                   |                |           |        |  |      |        |
| 程序运行操作系统位于 | 数 💿 64位 🔿 32位 🔿 16位 | () 8位          |           |        |  |      |        |
| *导入方:      | 式 💿 文件夹             | 选择文件夹          |           |        |  |      |        |
|            | GIT                 |                |           |        |  |      |        |
|            | ⊖ svn               |                |           |        |  |      |        |
|            | ○ 压缩包               |                |           |        |  |      |        |
| 项目可见范围     | 围 🔿 仅个人可见           |                |           |        |  |      |        |
|            | ● 全部可见              |                |           |        |  |      |        |
|            | ○ 部分可见              |                |           |        |  |      |        |
|            |                     |                |           |        |  |      |        |
|            |                     |                |           |        |  |      |        |
|            |                     | 取消             | 下一步 完成并检测 | 完成但不检测 |  |      |        |

- 1. 基本信息:
  - 1) 新建项目: 点左侧菜单【新建项目】, 打开项目导入界面
  - 2) 项目名称: 输入导入的项目名称
  - 3) 基本信息:选择基本信息,设置项目的基本信息 (默认选择)
  - 4)项目类型:选择导入的项目类型,支持C、C++、JAVA、HTML、Kotlin、
     JavaScript、Python、Scala等
  - 5) 选择导入方式: 支持 Git、SVN、文件夹、压缩包四种导入方式
    - i. 文件夹: 如图, 可以选择将整个文件夹作为项目导入, 如图所示:

第 16 页 共 34

- ii. 压缩包:可以选择将整个压缩包作为项目导入
- iii. Git: 输入 git 地址、用户名、密码,然后单击【浏览】,选择导入的项目。
- iv. SVN: 输入 SVN 地址、用户名、密码, 然后单击【浏览】, 选择导入的项目, 填写方式同上。
- 2. 检测项及编译器配置

在项目基础信息填写步骤中点击【下一步】,出现以下配置:

| <ul> <li>✓ 項目信息</li> <li>▲謝道音: ✓ C/C++语言 □ Java语言 □ Python语言 □ PHP语言 □ Kotlin语言 □</li> </ul> | 检测项及编译器配置     JavaScript语言 HTML语言 Scala语言                                                            | 3     检测文件配       스 |
|----------------------------------------------------------------------------------------------|----------------------------------------------------------------------------------------------------|---------------------|
| C/C++语言                                                                                      |                                                                                                    |                     |
| ✓ C_CPP缺陷检测项(CWE通用缺陷) 189/193 ⑦ GJB_8114(国家军用标准C/C++语言可靠性编程规范) ⑧                             | <ul> <li>● 默认 ○ 自定义 ☑ 致命 ■ 严重 ☑ 重要 ■ 次要</li> <li>● 默认 ○ 自定义 □ 强制 □ 建议</li> </ul>                     |                     |
| <ul> <li>MISRA_2012(工业标准的C语言嵌入式可靠性编程规范_MISRA2012)</li> <li>⑦WASP安全漏洞集 ⑦</li> </ul>           | <ul> <li>● 默认 () 自定义 () 严重 () 重要 () 次要 () 提示</li> <li>● 默认 () 自定义 () 致命 () 严重 () 重要 () 次要</li> </ul> |                     |
| 编译器配置                                                                                        |                                                                                                    |                     |
| 库配置 / 添加 2                                                                                   |                                                                                                    |                     |
| C/C++                                                                                        |                                                                                                    |                     |
| 编译器配置 GCC(默认) > 添加                                                                           |                                                                                                    |                     |
|                                                                                              |                                                                                                    |                     |
|                                                                                              |                                                                                                    |                     |
|                                                                                              |                                                                                                    |                     |

- 勤字1区域:可在该界面对缺陷类别、编码规则、安全漏洞、度量项进行配置:
  - ① 配置检测规则:点击相应规则名称后的 ⑦ 按钮,出现检测规则详
- 情,可酌情选择为当前项目配置哪些检测规则,忽略哪些。如图:

| ✓ 项目信息                                                | 启用的规则数量:189/193                                                                                                    | Cpp类型强制转换为BSTR                                                                                                    |
|-------------------------------------------------------|----------------------------------------------------------------------------------------------------|----------------------------------------------------------------------------------------------------|
| 检测语言: ☑ C/C<br>C/C++语言<br>☑ C_CPP缺陷检测<br>□ GJB_8114(国 | <ul> <li>▼ S_01 BSTR</li> <li>▼ 【次要】Cpp类型强制转换为BSTR</li> <li>▼ 【次要】C类型强制转换为BSTR</li> <li>▼ S_02 C或C++警告</li> <li>▼ S_03 不可达路径</li> </ul>                                                             | 缺陷解释:<br>因Cpp类的字符串和BSTR字符串的结构不同。BSTR字符串具有4个字节的长度的前缀。包含接下来的数据字符串的字节数。此外。BS<br>字符串还包含嵌入式的 nul 字符,并且不是强类型化的。若强制将Cpp类型转换为BSTR类型的字符串、则会导致程序基项或者可能导致内<br>用问题。计情可参考CWE-034; CVE-2004-1670。<br>可能导致的风险:<br>因 Cpp 类型的字符串和 DSTR 字符串的结构不同。相互转换会带来不可预如的结果。非 BSTR 指针转为 BSTR 可能会带来内存使用上的问<br>在某些缘下。 面本 pointeda可定 整理。但如今产生等处结果。 |
| MISRA_2012<br>OWASP安全漏<br>编译器配置<br>库配置                | <ul> <li>▼ 5.04 不建议使用的函数</li> <li>▼ 5.06 使用已释放的内存</li> <li>■ 5.06 内存泄漏</li> <li>▼ 5.07 内联关键字作用范围</li> </ul>                                                                                         | 銀騎措施<br>与C样式学符串不同,BSTR学符串具有4个字节的长度的前缀,包含接下来的数据学符串的字节数。此外,BSTR学符串还包含嵌入式的<br>null字符,并且不是强类型化的。出于这些原因,最好不要在新设计中使用BSTR。对于现有接口,请务必谨慎进行转换和使用 Sys*Alloc*<br>SysFere 和 String* 内存分配函数。                                                                                                    |
| C/C++<br>编译器配置 (                                      | <ul> <li>又、0.0 (個長等数要用部空量電量</li> <li>又、0.0 高数未使用</li> <li>又、10 分号的错误使用</li> <li>、、11 分配与释放内存不匹配</li> <li>、、11 分配与释放内存不匹配</li> <li>、、12 规定条件为常数</li> <li>、、13 动态链接库</li> <li>、、14 宽量或值未使用</li> </ul> | 11 (RUNOF)<br>2 void bstr_cast_cpp() {<br>3<br>4 wchar_t *foo = L"abC";<br>5<br>6 BSTR bar = reinterpret_cast <bstr>(foo); //非 BSTR 变量 foo 被强制类型转换为 BSTR 类型指针<br/>7<br/>8 }</bstr>                                                                                                    |

2) 数字 2 区域:编译器配置。系统内置了多种编译器,可根据需要进行选

择,一般默认即可。若自定义配置,则步骤如下:

- ① 添加库配置:根据项目需要配置编译器:
  - 步骤1:在上图数字2区域的库配置处,点击【添加】按钮,根据 如下图所示内容进行配置:

| ▶ ○ 仪表盘 ■ 项目列表 ■ 组织管理 □ 全局配置 □                                                 | EQ 筛选  |              | ٩             |       |      |             | 新建库              |
|--------------------------------------------------------------------------------|--------|--------------|---------------|-------|------|-------------|------------------|
|                                                                                | ○ 系统   | 库名称          | 语言            | 代码行   | 文件数量 | 标篮          | 操作               |
|                                                                                | 新建库    |              | ×             | 48043 | 502  | qt4         | 更新 删除            |
| 检测语言:                                                                          |        |              |               | 23804 | 285  | qt4         | 更新 删除            |
| C/C++语言                                                                        | * 库名称: |              |               |       |      | 显示第1-2条 共2条 | : < 1 > 10 条/页 ∨ |
| ☑ C_CPP缺陷检测项(CWE通用缺陷) 189/193 ③                                                | * 库标签: |              |               |       |      |             |                  |
| GJB_8114(国家年用标准C/C++语百可罩性编程规范) ②<br>MISRA_2012(工业标准的C语言嵌入式可靠性编程规范_MISRA2012) ③ | 导入方式:  | 夹 ◯ GIT ◯ SV | N             |       |      |             |                  |
| □ OWASP安全漏洞集 ⑦                                                                 |        | 上传压缩包        |               |       |      |             |                  |
| 编译器配置                                                                          |        |              |               |       |      |             |                  |
| 库配置 > 滴加                                                                       |        |              | RV 38 740 3.4 |       |      |             |                  |
| C/C++                                                                          |        |              | 10 10         |       |      |             |                  |
| 编译語記畫 GCC(默认) > 添加                                                             |        |              |               |       |      |             |                  |
|                                                                                |        |              |               |       |      |             |                  |
|                                                                                |        |              |               |       |      |             |                  |
|                                                                                |        |              |               |       |      |             |                  |
|                                                                                |        |              |               |       |      |             |                  |
|                                                                                | 关闭     |              |               |       |      |             |                  |

- ▶ 步骤 2:选择"用户"
- ▶ 步骤 3: 点击"新建库"
- ▶ 步骤 4: 输入库名称
- ▶ 步骤 5:选择库配置

第 18 页 共 34

- ▶ 步骤 6:选择压缩包方式导入库文件
- ▶ 步骤 7: 点击【确认】
- ② 添加编译器配置

编译器配置:

- > 步骤 1: 在在上图数字 2 区域的编译器配置处, 点击【添加】
- 步骤 2: 点击自定义编译器处的【添加】按钮,根据如下图所示内容进行配置:

|                                                                                | <b>系统自带编译器</b> 系统宏 数据类型 标识符 系统头文件                                                                                                    |
|--------------------------------------------------------------------------------|----------------------------------------------------------------------------------------------------|
| ✓ 项目信息                                                                         | c5500_4.4.1                                                                                                    |
| 检测语言: 🔽 C/C++语言 🗌 Java语言 📄 Python语言 📄 PHP语言 📄 Kotlin.                          | 自定义编译器 ×                                                                                                    |
| C/C++语言                                                                        | 编译著名称                                                                                                    |
| ☑ C_CPP缺陷检测项(CWE通用缺陷) 189/193 ⑦                                                | 选择模板 人                                                                                                    |
| GJB_8114(国家军用标准C/C++语言可靠性编程规范) ◎<br>MISRA_2012(工业标准的C语言嵌入式可靠性编程规范_MISRA2012) ◎ | 系统自带编译器                                                                                                    |
| ◯ OWASP安全漏洞集 ⑦                                                                 | C5500_4.4.1 取消 确定<br>arm_5.1.6                                                                                                    |
| 编译器配置                                                                          | c2000_6.2 msp430_4.3.3                                                                                                    |
| <b>库配置</b> ∨ 添加                                                                | tornado mssdks                                                                                                    |
| C/C++                                                                          | 自定义编译 ARMCC ARMCC |
| 编译器配置 GCC(款认) > 添加                                                             | gcc_tmp<br>ARMCC 504u2                                                                                                    |
|                                                                                |                                                                                                    |
|                                                                                |                                                                                                    |
|                                                                                |                                                                                                    |
|                                                                                |                                                                                                    |
|                                                                                |                                                                                                    |

- ▶ 步骤 3: 输入编译器名称
- ▶ 步骤 4: 下拉选择模板
- ▶ 步骤 5: 点击【确定】

宏定义添加:

▶ 步骤 6: 点击【添加】系统宏定义:

| ▶ j ② 仪表盘 P 项目列表 限组织管理                                | 系统自带编译器                          | 系统宏 数据类型 标识符 系统失文件 |
|-------------------------------------------------------|----------------------------------|--------------------|
|                                                       | MinGW                            |                    |
| ✓ 项目信息                                                | GCC(默认)                          | 系统宏定义 添加 编辑 删除     |
| 检测语言: ☑ C/C++语言 □ Java语言 □ Python语言 □                 | c2000_6.2.7                      | 安定义上留头             |
|                                                       | tornado                          | 100                |
| C/C++语言                                               | terboc3                          | s=123              |
| ☑ C_CPP缺陷检测项(CWE通用缺陷) 189/193 ⑦                       | vs2010                           | td=qwe             |
| GJB_8114(国家军用标准C/C++语言可靠性编程规范) ⑦                      | c6000_7.4.8                      | asd=145 tg         |
| MISRA_2012(工业标准的C语言嵌入式可靠性编程规范_MIS OWASP安全漏洞集 ③        | gcc-arm-none-eabi-4_7-<br>2013q3 | ajjj=1 sd          |
| 编译器配置                                                 | vs6                              |                    |
| 度配要 · · · · · · · · · · · · · · · · · · ·             | vs08                             |                    |
| Р#НО ЛИ 79% / ЛИ                                      | 自定义编译器 💿 😑                       |                    |
| (4)活卵肥骨 (CCC(計注)) · · · · · · · · · · · · · · · · · · | gcc_tmp                          |                    |
|                                                       | test                             |                    |
|                                                       | 关闭                               |                    |

# > 步骤 7: 按照提示格式输入宏定义:

| <b>永</b> 玩日带骗咩話                  | 系统宏 数据类型 标识符 | 符 系统头文件             |
|----------------------------------|--------------|---------------------|
| MinGW                            |              |                     |
| GCC(默认)                          | 系统宏定义        | <b>添加</b> 编辑    删除  |
| c2000_6.2.7                      | 宏定义 上箭头      | 系统宏                 |
| tornado                          | -122         | 请输入宏定义。格式:key=value |
| terboc3                          | s=125        | * 宏定义:              |
| vs2010                           | asd=145 fg   | 74.1                |
| c6000_7.4.8                      | asu-145 lg   | ЩХ /Л 946 1.X       |
| gcc-arm-none-eabi-4_7-<br>2013q3 | ajjj= rsu    |                     |
| vs6                              |              |                     |
| vs08                             |              |                     |
| 自定义编译器 💿 🕤                       |              |                     |
| gcc_tmp                          |              |                     |
| test                             |              |                     |

▶ 步骤 8: 点击【确认】按钮

编译器数据类型:进行配置,包括对数据类型的定义、固有类型的格式、类型大小和对齐方式的定义。

#### **h**」 鸿渐科技

| 系统自带编译器                          | 系统宏数据      | <b>居类型</b> 标识符                 | 牙 系统头文件                      |    |    |
|----------------------------------|------------|--------------------------------|------------------------------|----|----|
| MinGW                            | 影는 사고 이는 것 |                                |                              |    |    |
| GCC(默认)                          | 数据失型定义     |                                |                              |    |    |
| c2000_6.2.7                      | 右移行为       | <ul> <li>arithmetic</li> </ul> | logical                      |    |    |
| tornado                          | 位域变量解释     | <ul> <li>arithmetic</li> </ul> | logical                      |    |    |
| erboc3                           | 字符解释       | signed                         | <ul> <li>unsigned</li> </ul> |    |    |
| vs2010                           |            |                                |                              |    |    |
| c6000_7.4.8                      | 固有类型       |                                |                              |    |    |
| gcc-arm-none-eabi-4_7-<br>2013q3 | size_t     | unsigned_inttto                | a 🗸 ]                        |    |    |
| 56                               | ptrdiff_t  | long                           | ×                            |    |    |
| 608                              | wchar_t    | unsigned_char                  | V                            |    |    |
| 定义编译器 😗 😑                        |            |                                |                              |    |    |
| c_tmp                            | 类型大小和对齐    |                                |                              |    |    |
| st                               | 基础类型       |                                | 大小                           | 对齐 | 操作 |
|                                  | char       |                                | 3                            | 10 | 更新 |
|                                  | short      |                                | 16                           | 36 | 更新 |
|                                  | int        |                                | 22                           | 22 | 更新 |
|                                  |            |                                |                              |    |    |

对编译器的标识符:进行配置,包括内部标识符长度和外部标识符长度,配置

完点击【更新】按钮:

| 系统自带编译器                          | 系统宏 数据类型 标识符 系统头文件 |
|----------------------------------|--------------------|
| MinGW                            |                    |
| GCC(默认)                          | 标识符 更新             |
| c2000_6.2.7                      |                    |
| tornado                          | 内部标识符长度 5          |
| terboc3                          | 外部标识符长度 10         |
| vs2010                           |                    |
| c6000_7.4.8                      |                    |
| gcc-arm-none-eabi-4_7-<br>2013q3 |                    |
| vs6                              |                    |
| vs08                             |                    |
| 自定义编译器 🔹 😑                       |                    |
| gcc_tmp                          |                    |
| test                             |                    |

编译器的系统头文件:进行配置,点击【新建文件夹】,然后点击【导入文件】; 择导入方式,可选"文件"导入、"文件夹"导入、"压缩包"导入三种方式导入 头文件;点击【确定】按钮:

| 系统自带编译器                                                                                                    | 系统宏   | 数据类型        | 标识符                    | 系统头文件             |               |
|----------------------------------------------------------------------------------------------------|-------|-------------|------------------------|-------------------|---------------|
| MinGW                                                                                                    |       |             |                        |                   |               |
| GCC(默认)                                                                                                    | 系统头文件 |             |                        |                   | 新建文件夹导入文件删除   |
| c2000_6.2.7                                                                                                    | 配置    |             |                        |                   | 文件夹名称         |
| tornado                                                                                                    |       |             |                        |                   |               |
| terboc3                                                                                                    |       |             |                        |                   | Tân j.k.      |
| vs2010                                                                                                    |       |             |                        |                   |               |
| c6000_7.4.8                                                                                                    |       |             |                        |                   |               |
| gcc-arm-none-eabi-4_7-<br>2013q3                                                                                                    |       |             |                        |                   |               |
| vs6                                                                                                    |       |             |                        |                   |               |
| vs08                                                                                                    |       |             |                        |                   |               |
| 自定义编译器 😌 🕞                                                                                                    |       |             |                        |                   |               |
| gcc_tmp                                                                                                    |       |             |                        |                   |               |
| test                                                                                                    |       |             |                        |                   |               |
|                                                                                                    |       |             |                        |                   |               |
|                                                                                                    |       |             |                        |                   |               |
| 系统自带编译器                                                                                                    | 系统宏   | 数据类型        | 标识符                    | 系统头文件             |               |
| 系统自带编译器<br>MinGW                                                                                                    | 系统宏   | 数据类型        | 标识符                    | 系统头文件             |               |
| 系统自带编译器<br>MinGW<br>GCC(翻                                                                                                    | 系统宏   | 数据类型        | 标识符                    | 系统头文件             | 新建文件夹 导入文件 删除 |
| 系统自带编译器<br>MinGW<br>GCC(趴<br>                                                                                                    | 系统宏   | 数据类型        | 标识符                    | 系统头文件<br>X        | 新建文件夹 导入文件 删除 |
| 系統自带编译器<br>MinGW<br>GCC(即<br>c2000_<br>tornadc                                                                                                    | 系统宏   | 数据类型        | 标识符                    | <u>系统头文件</u><br>× | 新建文件夹 导入文件 删除 |
| <mark>系统自带编译器</mark><br>MinGW<br>GCC(贯<br>c2000_<br>tornadc<br>terbocc ○ 文件<br>terbocc ○ 文件                                                                                                    | 系统宏   | 数据类型        | 标识符                    | 系统头文件<br>×        | 新建文件夹 导入文件 删除 |
| 系統自帯编译器       MinGW       GCC(数       c2000                                                                                                    | 系统宏 ! | 数据类型        | 标识符                    | 系统头文件<br>X        | 新建文件夹 导入文件 删除 |
| 系統自带编译器       MinGW       GCC(割)       c2000_       导入方式       tornadc       文件       terboc2       文件       vs2010       压缩包       c6000                                                                                                    | 系统宏   | 数据类型        | 标识符                    | 系统头文件<br>X        | 新建文件夹 导入文件 删除 |
| 系統自带编译器         MinGW         GCC(数)         中入方式         c2000,         tornadc         文件         terboc3         文件         terboc4         文件         terboc5         文件         c6000,         gcc-arr         2013qt                                                                                          | 系统宏 ! | 数据类型<br>取 ; | 标识符<br>消<br><b>确 1</b> | <u>系统头文件</u><br>× | 新建文件夹 导入文件 删除 |
| S統自带编译器         MinGW         GCC(数)         中入方式         tornade         文件         terboc5         文件         vs2010         Gc6000         gcc-arr         2013qt                                                                                                    | 系统宏   | 数据类型        | 标识符<br>消 <b>确 X</b>    | 系统头文件<br>X        | 新建文件夹 导入文件 删除 |
| S統自带编译器         MinGW         GCC(創)         中入方式         c2000         tornade         文件         terboci         文件         c5000         Gcc-arr         2013q;         vs6         vs08                                                                                                    | 系統宏   | 数据类型        | 标识符<br>消 <b>确 x</b>    | 系统头文件<br>×        | 新建文件夹 导入文件 删除 |
| S統自带编译器         MinGW         GCC(鄧)         令入方式         c2000         tornade         文件         terbocc       文件         vs2010       正縮包         c6000         gcc-arr         z013q;         vs08         自定火编译器       ●                                                                                       | 系统宏   | 数据类型        | 标识符<br>消 <b>确 X</b>    | 系統头文件<br>X        | 新建文件夹 导入文件 删除 |
| S統自带编译器         MinGW         GCC(鄧)         令入方式         c2000,         小方式         terbocc       文件         terbocc       文件         terbocc       文件         terbocc       文件         terbocc       文件         vs2010       正縮包         gcc-arr       2013q         vs08          自定义编译器       ③         gcc_tmp | 系统宏   | 数据类型        | 标识符<br>消 <b>确 X</b>    | <u>系统头文件</u><br>× | 新建文件夹 导入文件 删除 |

数字1、数字2区域中的所有配置完成,点击【下一步】。

3. 检测文件配置

可设置哪些项目需要检测,哪些项目不需要检测:工具根据检测语言自动识别了需要检测的文件,如果需要变更,更改文件的选中框状态即可,如图所示:

| ▶ · · · · · · · · · · · · · · · · · · ·                                                                                                    | 理 國 全局配置 國 许可证设置                                                                                                    | ⑦帮助 名admin |
|----------------------------------------------------------------------------------------------------|----------------------------------------------------------------------------------------------------|------------|
| √ 项目信息<br>检測文件配置 ○<br>振幸                                                                                                    | ✓ 检测项及编译器配置                                                                                                    | 3 检测文件配置   |
| 文件列表 2 全选                                                                                                    | 检测文件列表                                                                                                    |            |
| <ul> <li>CMakeLists.txt</li> <li>server.c</li> <li>udp_client.c</li> <li>udp_server.c</li> <li>CMakeLists.txt</li> <li>CODE_OF_CONDUCT.md</li> <li>CodingGuidelines.md</li> <li>CONTRIBUTING.md</li> <li>CONTRIBUTING.md</li> <li>in conversions</li> <li>in binary_to_decimal.c</li> <li>in binary_to_hexadecimal.c</li> <li>in binary_to_cotal.c</li> </ul> | C-master/client_server/client.c     C-master/client_server/do_client.c     C-master/client_server/do_client.c     C-master/client_server/do_server.c     C-master/conversions/binary_to_decimal.c     C-master/conversions/binary_to_texadecimal.c     C-master/conversions/binary_to_texadecimal.c     C-master/conversions/docimal_to_binary.c     C-master/conversions/docimal_to_binary.c     C-master/conversions/docimal_to_binary.c     C-master/conversions/docimal_to_binary.c     C-master/conversions/docimal_to_binary.c     C-master/conversions/docimal_to_binary.c     C-master/conversions/docimal_to_binary.c     C-master/conversions/docimal_to_binary.c     C-master/conversions/docimal_to_octal.c     C-master/conversions/docimal_to_octal.c     C-master/conversions/hexadecimal_to_octal.c     C-master/conversions/hexadecimal_to_octal.c |            |
|                                                                                                    | 上一歩 項目检測                                                                                                    |            |

4. 创建项目完成:选择完文件、配置设置完成后,点击【项目检测】完成项目的创建。

## 3.3.2. 检测队列

多并发检测情况下,如果当前检测项目数超过了设定的并发数量,则后来检测项目排队,并且可以调整排队顺序,如图所示,在【项目列表】下的【检测队列】 菜单:

| H | 0 (1)     | 表盘 凹 项目列表 | 艮 组织管理 | 日 全局配置 | 🖪 许可证设置 |      |       |                                          | ②帮助 | A admin |
|---|-----------|-----------|--------|--------|---------|------|-------|------------------------------------------|-----|---------|
|   |           |           |        |        |         |      |       |                                          |     | 〇 刷新    |
|   |           | 项目名称      | 档      | 测状态    |         | 语言类型 | 代码行数  | 操作                                       |     |         |
| 0 | $\otimes$ | demo-02   | 51     | 擎启动中   |         |      | 471   | $\wedge  \downarrow  \rightarrow$        |     |         |
| 0 | $\otimes$ | demo_0927 | 55     | %      |         | C    | 25756 | $\wedge  \downarrow  \rightarrow$        |     |         |
|   | U         | demo_1    | 9      | 待中     |         | J.   | 471   | $\land \lor \mathrel{\dot{\rightarrow}}$ |     |         |
|   |           |           |        |        |         |      |       |                                          |     |         |

## 3.3.3. 检测项目编辑

在项目列表页面,点击编辑按钮 2,按照需求编辑响应的参数:

| H   | Ø              | 仪表盘 🔳 項目:  | 列表 昆组织管理 | 日 全局配置   | 🛿 许可证设置 |        |         |        |                  | ⑦蒂助              | 유 admin    |
|-----|----------------|------------|----------|----------|---------|--------|---------|--------|------------------|------------------|------------|
| + 5 | 所建项目           | 1          |          |          |         |        |         |        |                  | 〇 刷新             | ▽ 筛选       |
|     |                | 项目名称 💲     | 检测状态 ≑   | 语言类型 🗘   | 代码行数 🗘  | 缺陷总数 👙 | ♡ 创建人 ≑ | 所属部门 ≑ | 创建时间 👙           | 最后检测时间 ↓         | 操作         |
|     | $\cap \otimes$ | demo-02    | 5%       | <b>J</b> | 492     |        | admin   | 默认部门   | 2021/09/24 19:28 | 2021/09/24 19:29 |            |
|     | $\cap \otimes$ | demo_0927  | 5%       | 0        | 25756   |        | admin   | 默认部门   | 2021/09/27 15:22 |                  |            |
|     | 0              | git001     | 未检测      | C-1-     | 848914  |        | admin   | 默认部门   | 2021/09/26 18:26 |                  | C ± C      |
|     | 0              | test002    | 已完成      | J        | 603     | 78     | admin   | 默认部门   | 2021/09/24 11:18 | 2021/09/26 16:09 | ßłÖ        |
|     | 0              | gitTest-01 | 已完成      | J        | 81457   | 648    | admin   | 默认部门   | 2021/09/24 15:18 | 2021/09/24 15:19 | ßłđ        |
|     | 0              | demo_1     | 等待中      | J        | 492     |        | admin   | 默认部门   | 2021/09/25 16:55 | 2021/09/25 16:59 |            |
|     | 0              | demo-01    | 已完成      | J        | 492     | 68     | admin   | 默认部门   | 2021/09/24 19:28 | 2021/09/24 19:30 | ßłđ        |
|     | 0              | test-022   | 已完成      | J        | 492     | 68     | admin   | 默认部门   | 2021/09/24 19:13 | 2021/09/24 19:14 | C L D      |
|     | 0              | test-01    | 已完成      | J        | 492     | 68     | admin   | 默认部门   | 2021/09/24 17:43 | 2021/09/24 19:08 | C ± C      |
|     | 0              | test-02    | 已完成      | J        | 492     | 68     | admin   | 默认部门   | 2021/09/24 17:28 | 2021/09/24 18:11 | CLŌ        |
| _ 全 | 选              |            |          |          |         |        |         |        | 显示第1-10务         | を共13条 < 1 2 ;    | ▶ 10 条/页 ∨ |
|     |                |            |          |          |         |        |         |        |                  |                  |            |

编辑内容如下图所示,并且在【检测器及编译器配置】中,可以补充缺失文件, 也可以直接通过项目信息的右上方按钮【缺失文件】进入此功能。

(缺失文件:工具在编译、解析代码过程中遇到的造成编译失败的公共库文件或自研文件。 通常工具会根据代码自动补全技术进行智能补全公共库文件,但其他文件需要手动补全,以使 检测过程更完美,检测结果更准确)

#### 3.3.4. 缺陷结果查看

1. 缺陷查看主界面: 在项目菜单中选择我们刚才测试的项目"demo\_0927", 打开项目总览主界面,如下所示:

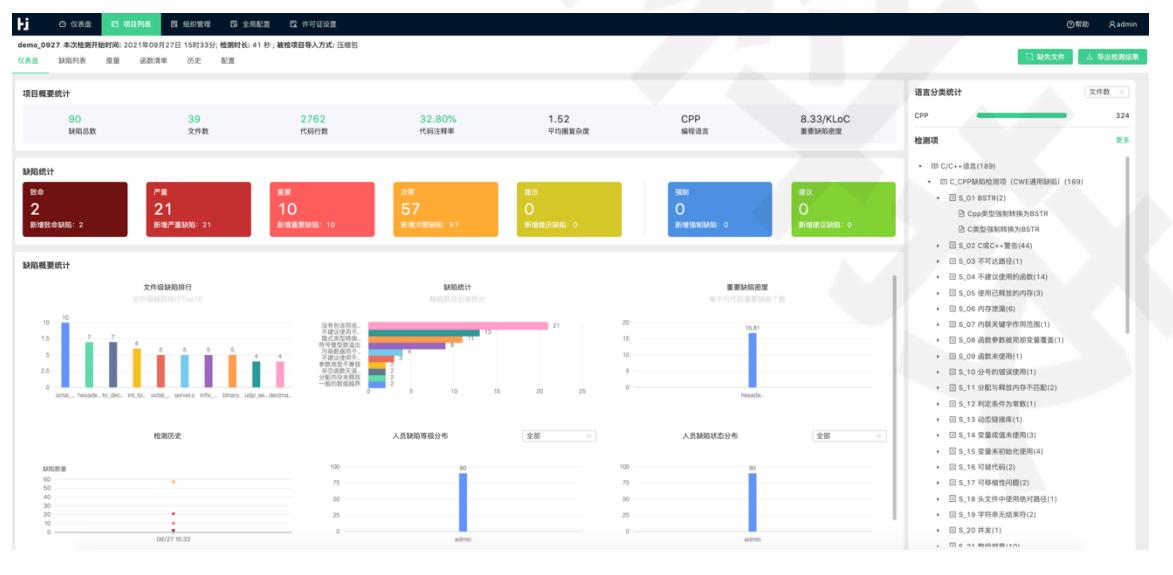

2. 进入缺陷列表页签, 即可查看所有缺陷列表, 点击缺陷编号, 即可在中间

#### 第 24 页 共 34

主区域内查看相关问题。如图所示:

| ▶ ○ 仪表金 回 項目列表 図 组织管理 図 全局配置 目                                                                                                    | 许可证设置                |                           |                           | ⑦帮助 Aadmin                                                                                                    |
|----------------------------------------------------------------------------------------------------|----------------------|---------------------------|---------------------------|----------------------------------------------------------------------------------------------------|
| demo_0927 本次检测开始时间: 2021年09月27日 15时33分; 检测时长: 41秒; 被检测                                                                                                    | 目导入方式: 压缩包           |                           |                           | □ 缺失文件 上 导出检测结果                                                                                                    |
| 1X.代品 副761375代 決重 出版以用半 173 次 出出                                                                                                    |                      |                           |                           |                                                                                                    |
| octal_to_hexadecimal.c ×                                                                                                    |                      |                           | Pa                        | <sub>关</sub> 陷信息                                                                                                    |
| <pre>33 Our social/desactisat(long scalables){ 34 our social/desactisat(long scalables){ 35 our social/desactisat(long scalables); 36 our social/desactisat(long scalables); 37 our social/desactisat(long scalables); 38 our social/desactisat(long scalables); 39 our social/desactisat(long scalables); 31 our social/desactisat(long scalables); 32 our social/desactisat(long scalables); 33 our social/desactisat(long scalables); 34 our social/desactisat(long scalables); 35 our social/desactisat(long scalables); 36 our social/desactisat(long scalables); 37 our social/desactisat(long scalables); 38 our social/desactisat(long scalables); 39 our social/desactisat(long scalables); 30 our social/desactisat(long scalables); 31 our social/desactisat(long scalables); 32 our social/desactisat(long scalables); 33 our social/desactisat(long scalables); 34 our social/desactisat(long scalables); 35 our social/desactisat(long scalables); 36 our social/desactisat(long scalables); 37 our social/desactisat(long scalables); 38 our social/desactisat(long scalables); 39 our social/desactisat(long scalables); 30 our social/desactisat(long scalables); 31 our social/desactisat(long scalables); 32 our social/desactisat(long scalables); 33 our social/desactisat(long scalables); 34 our social/desactisat(long scalables); 35 our social/desactisat(long scalables); 36 our social/desactisat(long scalables); 37 our social/desactisat(long scalables); 38 our social/desactisat(long scalables); 39 our social/desactisat(long scalables); 30 our social/desactisat(long scalables); 31 our social/desactisat(long scalables); 32 our social/desactisat(long scalables); 33 our social/desactisat(long scalables); 34 our social/desactisat(long scalables); 35 our social/desactisat(long scalables); 36 our social/desactisat(long scalables); 37 our social/desactisat(long scalables); 38 our social/desactisat(long scalables); 39 our social/desactisat(long scalables); 39 our social/desactisat(long scalables); 30 our social/desactisat(long scalables); 30 our social/desactisat(</pre> | 代码区                  |                           | 1                         | 総裁説明<br>主文件(octal,to,hexadecimal(2)第[53]行周用道数(octalToHexadecimal)2)記<br>主文件(octal,to,hexadecimal(2)第(53)行周用道数(octalToHexadecimal)2)記<br>主ご論判認<br>在面(53)行周用道数[octalToHexadecimal]2)記介符<br>読記[20] (1) (1) (1) (1) (1) (1) (1) (1) (1) (1) |
| 分配内存未释放<br>在第(39)行调用函数[malloc]分配内存                                                                                                    |                      |                           |                           |                                                                                                    |
| 54 )<br>55 /**<br>57 /* @prief Main function                                                                                                    |                      |                           |                           |                                                                                                    |
| □ 傳选: 按缺陷类型聚合 > 请输入得选关键 Q                                                                                                    | 2 等选:                | 负责人                       | 请输入缺陷编号                   |                                                                                                    |
| ▼ ■ ◎ 所有缺陷                                                                                                    | ● 缺陷编号 ⇒ 类型 ⇒        |                           | 位置 ⇔                      | 操作                                                                                                    |
| ▶ ■ 致命(2)                                                                                                    | 📄 🚾 R000015 🛛 🔚 分配内存 | 未释起③ 朱本昭4月3日店             | octal_to_hexadecimal.c:53 | 未处理▼ admin▼ ① 备注                                                                                                    |
| ▼ ■ 严重(21)                                                                                                    | 📃 🚥 R000016 🛛 🖪 分配内存 |                           | octal_to_hexadecimal.c:50 | 未处理▼ admin▼ ① 备注                                                                                                    |
| ☑ 万氟內分水(40)(2) ☑ 变量未初始化使用-初始化不完整(1)                                                                                                    | 🗌 🚾 R000024 🛛 🖪 变量未初 | 始化使用-初始化不完整③              | to_decimal.c:40           | 未处理▼ admin▼ ① 备注                                                                                                    |
| ✓ 污染数据用于库函数参数导致缓冲区溢出(1)                                                                                                    | 🗌 🚥 R000007 🛛 🖪 污染数据 | 用于库函数参数导致缓冲区溢出⑦           | infix_to_postfix.c:41     | 未处理▼ admin▼ ① 备注                                                                                                    |
| ✓ 污染数据用于数组下标导致缓冲区溢出(2)                                                                                                    | 🗌 🧰 R000012 🛛 層 污染数据 | 用于数组下标导致缓冲区溢出③            | udp_server.c:80           | 未处理▼ admin▼ ① 备注                                                                                                    |
| 外部输入作为循环跳出条件(1)                                                                                                    | 🗌 🪾 R000013 🛛 層 污染数据 | 用于数组下标导致缓冲区溢出②            | udp_client.c:77           | 未处理▼ admin▼ ① 备注                                                                                                    |
| <ul> <li>✓ 参数类型不兼管(2)</li> <li>✓ 缺少长度限制(1)</li> </ul>                                                                                                    |                      | num antinenten en en 1996 |                           | 显示第1-20条 共21条 〈 【】 2 → 〔20 条/页 ∨ 〕                                                                                                    |

以上各区的功能解释如下:

- 缺陷列表区:根据查询条件查询后,缺陷的查询结果会在【缺陷树】及右 方缺陷列表中根据查询结果列表展示。
- 2) 缺陷说明及跟踪区:在【缺陷列表】中,单击一条缺陷,缺陷详细信息区 中会显示该条缺陷的详细信息,还可以列表显示缺陷的【引发位置、缺陷 的发生位置、缺陷所在文件、缺陷发生行数】,在列表中单击,【缺陷代 码主工作区】中的代码,会自动定位到发生问题的代码行,并底色标亮。
- 3) 缺陷判断区,可以对缺陷进行判断,类别包含【缺陷、误报、待定、故意 为之】,同时能对【缺陷等级】进行判定。
- 4) 缺陷知识库,在缺陷列表的某条缺陷上,单击<sup>⑦</sup>图标,显示缺陷知识库:
   缺陷的详细描述、修复建议、代码示例等。
- 3. 代码架构图

在代码文件中选中函数或者变量并右键,可查看函数调用关系图、值跟踪图等 代码架构图,帮助用户在脱离 IDE 的环境下准确阅读代码上下文,确认问题。例如 值跟踪图,可以展示反映污点变量在程序中经过的上下文处理,如下图所示:

第 25 页 共 34

| トゴ 〇 仪表金 日 第目列表 同 信約管理 四 全局配置 四 许可证设置                                                                                                    | ③帮助 Aladmin                                        |
|----------------------------------------------------------------------------------------------------|----------------------------------------------------|
| demo_0927 本次检测开始时间: 2021年09月27日 15时33分; 检测时长: 41 步; 被检项目导入方式: 压缩包                                                                                                    |                                                    |
| 仪表盘 缺胞列表 度量 函数清单 历史 配置                                                                                                    | □ 缺失文件 上 导出检测结果                                    |
|                                                                                                    |                                                    |
| [] octal_to_hexadecimal.t × [] hexadecimal.t hex值跟踪图                                                                                                    | ×                                                  |
| 16 Finclude esticitude virtuine with for messaria and the second second se                                                                                                    | (5.66 年間)                                          |
| 18 Point States                                                                                                    | Call Dependence                                    |
| 28 • @brief Convert a hexadecimal number to d                                                                                                    | Every Departmenter thwoods Software                |
| 21 * @param hex Mezadecimal number to convert 1 1 hex.to.ocf(hex) 22 * @perfums A pointer to the converted octa                                                                                                    | Legid Dependence                                   |
| 23 4/ C-masterconversionsnekadeoma_to_octaz.cz4                                                                                                    | Flow Dependence                                    |
| 24 CONSt Char MIDE, LO, DCB CONSt Char MIDE)                                                                                                    | ReturnDependence                                   |
| 26 #define MX/OCT_STR_LIN 23 /e 17,7777,7777                                                                                                    | Sumflow Desendence                                 |
| 28 messet(octa), \\vec{v}, MAX_OCT_STR_L(N);                                                                                                    |                                                    |
| 29 unsigned long long decinal = 0; astericonversion/bracketinal to octa2 c-41 C-mastericonversion/bracketinal to octa2 c-41 C-mastericonversion/bracketinal to o | imal to octai2.c:85                                |
| 31 Int I = 0;<br>+                                                                                                    | -                                                  |
|                                                                                                    |                                                    |
| 34 if (hex == NULL)<br>25 {                                                                                                    |                                                    |
| 36 // Return an empty string charcharbey while/they ta t                                                                                                    | 10) while("hex != "                                |
| d7 return ectal;     C-master/conversions/hexadecimal_to_octal2.cx43 C-master/conversions/hexadecimal_to_octal2.cx43 C-master/conversions/hexadecimal_to_octal2.cx43                                                                                                    | cimal_to_octal2.c:41 C-master/conversions/hexadeci |
| 39                                                                                                    |                                                    |
| 【 構造: 按缺胞类型聚合 v 前输入排选关键                                                                                                    |                                                    |
| ▼ ◎ 所有缺陷                                                                                                    |                                                    |
| ◆ ■設命(2) ch = ch-'à'+10 l(ch == ch-'à'+10 l(ch == 'A') )                                                                                                    | if(ch <= Ÿ)                                        |
| metrigonalization ensurements and example to call 2.c51     consteriornversionshexadecimal_to_cotal2.c53     C-mastericonversionshexadecimal_to_cotal2.c53     C-mastericonversionshexadecimal_to_cotal2.c53     C-mastericonversionshexadecimal_to_cotal2.c53     C-mastericonversionshexadecimal_to_cotal2.c53     C-mastericonversionshexadecimal_to_cotal2.c53     C-mastericonversionshexadecimal_to_cotal2.c53                                                                                                    | -master/conversions/hexadecimal_to_octal2.c:49     |
| → 「無(z)」                                                                                                    |                                                    |
| 夏量未初始化使用-初始化不完整(1)                                                                                                    |                                                    |
| 河染数据用于库函数参数导致缓冲区溢出(1)                                                                                                    |                                                    |
| 污染物质用于数据下标号数据冲区溢出(2)                                                                                                    |                                                    |
| ○ 分部編入行力運転局(1) ○ 約4編入行力運転局(1) ○ 約4編入行力運転局(1)                                                                                                    |                                                    |

## 3.3.5. 代码度量

在检测项目的结果页进入【度量页签】, 可查看度量列表、度量结果导出, 如

图所示:

| J 〇 仪表盘 回 項目列表 図 组织管理 図 全局配置 図 許                                                    | 可证设置     | ③帮助 A         | admin |
|-------------------------------------------------------------------------------------|----------|---------------|-------|
| demo_0927 本次检测开始时间: 2021年09月27日 15时33分; 检测时长: 41 秒; 被检项目导<br>仪表盘 缺陷列表 度量 函数清单 历史 配置 | 入方式: 压缩包 | 13 BAXA 🖸 BAM | 测结果   |
| · 报來                                                                                |          | 导出度           |       |
| ▼ 🔚 demo_0927 度量指标                                                                  |          | 度量值           |       |
| ▼ 🗁 C-master goto语句数目-文件                                                            | 0        | 0             |       |
| ▼ 🗁 client_server 代码总行数                                                             | 0        | 158           |       |
| <ul> <li>udp_client.c 函数声明注释数目</li> </ul>                                           | 0        | 1             |       |
| <ul> <li>udp_server.c 函数声明注释比率</li> </ul>                                           | 0        | 50.00%        |       |
| <ul> <li>client.c</li> <li>可执行代码注释率</li> </ul>                                      | 0        | 39.25%        |       |
| Server.c 可执行代码行数                                                                    | 0        | 107           |       |
| ▶ Conversions 圖复杂度-模块                                                               | 0        | 9             |       |
| ➤ data_structures 基本圈复杂度-模块                                                         | 0        | 4             |       |
| developer_tools     失部注释行数                                                          | 0        | 7             |       |
| → exercism 实际使用方法与可能使用方法<br>→ C geometry 比                                          | •        | 100.0%        |       |
| > immerical_methods 平均方法复杂度                                                         | •        | 4.5           |       |
| 数据变量测试集                                                                             | •        | 7             |       |
| 文件总方法数-文件                                                                           | ٥        | 2             |       |
| 注释率-文件                                                                              | 0        | 26.58%        |       |
| 注釋行数                                                                                | 0        | 42            |       |
| Halstead 程序容量-文件                                                                    | Θ        | 476.82        |       |
| Halstead 程序长度-文件                                                                    | ٥        | 89            |       |
| 空注釋行數                                                                               | 0        | 0             |       |
| 空行数                                                                                 | 0        | 18            |       |

1) 度量列表:根据度量查询及度量项选择,列表区显示查询的度量结果信息。

2) 度量导出:将度量结果导出成报告,支持【Excel】格式导出。

#### 3.3.6. 函数清单

在检测项目的结果页进入【函数清单】页签,展示当前项目中的所有函数清单 及函数实现代码,并且可配置函数类型,选中之后,当前函数在"3.3.4"章节内容

第 26 页 共 34

中的"代码架构图"中会高亮显示。

| 〇 仅表金         四 项目列表         〇           demo_0927 本次检測开始时间: 2021年09月27日         (八表金)         以和列表         度量         品数清单 | 组织管理<br>15时33<br>历史 | 目 E<br>分; 检測P<br>配置       | • 全局配置 四 许可证设置   • 计可证设置   • 长: 41 秒;被检项目导入方式: 压缩 | 2                                    | 🥝 操作成功!                 |                                                                                                    |                                                                                  | 88 ET                                                                                                    | ③帮助<br>文件 上 | 久 admin<br>- 导出检测结果 |
|----------------------------------------------------------------------------------------------------|---------------------|---------------------------|---------------------------------------------------|--------------------------------------|-------------------------|----------------------------------------------------------------------------------------------------|----------------------------------------------------------------------------------|----------------------------------------------------------------------------------------------------|-------------|---------------------|
| hexadecimal_to_octal2                                                                                                    | ٩                   | 函数:                       | S Q 函数类型                                          |                                      |                         | C_at                                                                                                    | oi_str_to_integer.c ×                                                            | G hexadecimal_to_octal2.c ×                                                                                |             |                     |
| <ul> <li>demo_0927</li> </ul>                                                                                               |                     | 序号                        | 位置 🗘                                              | 函数签名 ⑦                               | 标注类型                    | 5                                                                                                    | * The input is valid f<br>*                                                      | from 0 to 0xFFFF_FFFF_FFFF_FFFF.                                                                           |             |                     |
| - C-master                                                                                                    |                     |                           | C-master/conversions/                             | hex_to_oct(const char)      业务类——交 ∨ |                         | <ul> <li>7 * At first, this program converts a hex string to an unsigned long long</li> <li>8 * decimal, and then to an otal string.</li> <li>9 *</li> <li>* When there is an invalid character in input string, this program stops</li> <li>1 * parsing and converts the string until that character.</li> </ul> |                                                                                  |                                                                                                    |             |                     |
| <ul> <li>conversions</li> <li>hexadecimal_to_octal2.c</li> </ul>                                                            |                     | 1 hexadecimal_to_octal2.c |                                                   | main()                               |                         |                                                                                                    |                                                                                  |                                                                                                    |             |                     |
|                                                                                                    |                     |                           |                                                   | 显示第                                  | 1-2条 共2条 〈 1 〉 10 条/页 > | 12<br>13<br>14                                                                                                    | <pre>* @see hexadecimal_to_ */</pre>                                             | _octal.c                                                                                                   |             |                     |
|                                                                                                    |                     |                           |                                                   |                                      |                         | 15<br>16<br>17<br>18                                                                                                    | tinclude <stdio.h> ///<br/>tinclude <string.h> ///</string.h></stdio.h>          | <pre>/ for printf() and fgets() / for memset()</pre>                                                       |             |                     |
|                                                                                                    |                     |                           |                                                   |                                      |                         | 19 /<br>20<br>21<br>22                                                                                                    | **<br>* @brief Convert a hex<br>* @param hex Hexadecim<br>* @returns A pointer t | <pre>kadecimal number to octal number.<br/>nal number to convert.<br/>to the converted octal string.</pre> |             |                     |
|                                                                                                    |                     |                           |                                                   |                                      |                         | 23<br>24<br>25 (                                                                                                    | */<br>onst char *hex_to_oct(                                                     | (const char *hex)                                                                                          |             |                     |

例如,将 "adaline\_predict" 函数标准为特殊函数之后,再生成函数调用图时, 此函数会标紫显示(特殊函数标识和高亮颜色可在 3.5.5 章节中具体配置),如下 图所示:

| H          | ❹ 仪表盘                                                                                                    | □ 项目列表                                  | 艮 组织管理                     | 日 全局配置         | 🛿 许可证设置             | t i i i i i i i i i i i i i i i i i i i                  |                                   |           |          |                                                   | ③帮助       | Radmin            |
|------------|----------------------------------------------------------------------------------------------------|-----------------------------------------|----------------------------|----------------|---------------------|----------------------------------------------------------|-----------------------------------|-----------|----------|---------------------------------------------------|-----------|-------------------|
| demo_      | 0927 本次检测开始                                                                                                    | 台时间: 2021年09月                           | 27日 15时33分;                | 检测时长: 41 秒; 被  | 检项目导入方式: 压          | 压缩包                                                      |                                   |           |          | (D. 1967                                          |           | D 11 14 Miles III |
| 仪表盘        | 缺陷列表                                                                                                    | 度量 函数清单                                 | 1 历史                       | 配置             |                     |                                                          |                                   |           |          |                                                   | ÷ ک       | 守出程测结果            |
| © h        | exadecimal_to_oct                                                                                                    | tal2.c ×                                |                            | hex to oct函数调  | 用关系图                |                                                          |                                   |           | ₽ 缺陷信息   | ×                                                 |           |                   |
| 13<br>14   | * @see hexadec<br>*/                                                                                                    | imal_to_octal.c                         |                            | nex_to_ootmaxe | 107070              |                                                          |                                   |           |          |                                                   | 1的数组 [oct | all,在第            |
| 15<br>16   | #include <stdio< td=""><td>.h&gt; /// for print</td><td>f() and fget</td><td>woods t</td><td>oftware<br/>tion use</td><td></td><td></td><td></td><td></td><td>节点类型 ^</td><td>自出了其定り</td><td>《范围,</td></stdio<> | .h> /// for print                       | f() and fget               | woods t        | oftware<br>tion use |                                                          |                                   |           |          | 节点类型 ^                                            | 自出了其定り    | 《范围,              |
| 17<br>18   | #include <strin< td=""><td>g.h&gt; /// for memse</td><td>t()</td><td></td><td></td><td></td><td></td><td></td><td></td><td><sup>四</sup>55552.1 evaluation<br/>自定义通数2021 NGDa</td><td></td><td></td></strin<>   | g.h> /// for memse                      | t()                        |                |                     |                                                          |                                   |           |          | <sup>四</sup> 55552.1 evaluation<br>自定义通数2021 NGDa |           |                   |
| 19 20      | /**<br>* @brief Conve                                                                                                    | rt a hexadecimal r                      | umber to oct               |                |                     |                                                          |                                   |           |          | goja.net                                          |           |                   |
| 21         | * @param nex H<br>* @returns A p                                                                                                    | exadecimal number<br>ointer to the conv | to convert.<br>erted octal |                |                     |                                                          |                                   |           |          |                                                   | 超出了数组     | [octal]的          |
| 23         | */<br>const char +hex                                                                                                    | _to_oct(const char                      | +hex)                      |                |                     |                                                          |                                   |           | 7        |                                                   |           |                   |
| 26         | #define MAX_OCT                                                                                                    | _STR_LEN 23 /* 17_<br>octal/MAX OCT STR | 7777_7777_77<br>LEN1:      |                |                     |                                                          |                                   |           |          |                                                   |           |                   |
| 28<br>29   | memset(octa                                                                                                    | l, '\0', MAX_OCT_S                      | TR_LEN); //                |                | _                   |                                                          |                                   |           | → printf |                                                   |           |                   |
| 30<br>31   | unsigned lo<br>int i = 0;                                                                                                    | ng long decimal =                       | 0;                         |                |                     | main<br>C-master/conversions/hexadecimal_to_octal2.c:104 | he Constant and the second second | ex_to_oct | memset   |                                                   |           |                   |
| 32<br>33   | int len;                                                                                                    |                                         |                            |                | ŀ                   | • •                                                      | -                                 | -         |          |                                                   |           |                   |
| 34<br>35   | if (hex == )<br>{                                                                                                    | NULL)                                   |                            |                |                     |                                                          |                                   |           |          |                                                   |           |                   |
| 36         | // Retu                                                                                                    | rn an empty string                      |                            |                |                     |                                                          |                                   |           |          |                                                   | -         |                   |
| 2 筛送       | <ul> <li>按缺陷类型聚合</li> <li>66 表 計除</li> </ul>                                                                                                    | 1 > 请输入等选;                              | ミ雄 오                       |                |                     |                                                          |                                   |           |          |                                                   |           |                   |
| - <u> </u> | ■致命(2)                                                                                                    |                                         |                            |                |                     |                                                          |                                   |           |          |                                                   |           |                   |
| •          | ▲ 一般的数组组界<br>■ 严重(21)                                                                                                    | E(Z)                                    |                            |                |                     |                                                          |                                   |           |          |                                                   |           |                   |
|            | 重要(10)                                                                                                    |                                         |                            |                |                     |                                                          |                                   |           |          | +                                                 | < 1 > (   | 20 条/页 🗸          |
| , .        | — /大変(57)                                                                                                    |                                         |                            |                |                     |                                                          |                                   |           |          |                                                   | 1         |                   |
|            |                                                                                                    |                                         |                            |                |                     |                                                          |                                   |           |          |                                                   |           |                   |

## 3.3.7. 检测历史

在检测项目的结果页进入【历史】页签,可查看项目的历次检测结果,并且能 够看到数据对比分析,如下图所示:

| li ⊘       | 仪表盘 医项目列表 民组织管理               | B 全局配置 B 许可         | 征设置  |            |         |      |      |         |     |     |           | ③鼎             | め Radmin   |
|------------|-------------------------------|---------------------|------|------------|---------|------|------|---------|-----|-----|-----------|----------------|------------|
| demo_1 本次检 | 潮开始时间: 2021年09月27日 15时34分; 检测 | 时长: 18 秒 ; 被检项目导入方式 | :压缩包 |            |         |      |      |         |     |     |           |                |            |
| 仪表盘 缺环     | 谄列表 度量 函数清单 历史                | 配置                  |      |            |         |      |      |         |     |     |           |                | と 导出检测结果   |
|            |                               |                     |      |            |         |      |      |         |     |     |           |                |            |
| 检测编号       | 检测时间                          | 代码语言                | 文件数  | 代码行数       | 千行代码缺陷数 | 缺陷总数 | 复发数  | 未处理     | 已确认 | 已解决 | 误报 7      | 「修复            | 操作         |
| L002       | 2021年09月27日 15时34分            | J                   | 1    | 471 🗸      | 136.00  | 68   | 68 🕇 | 68      | 0   | 0   | 0 0       |                | 取消对比       |
| L001       | 2021年09月25日 16时59分            | <b>J</b>            | 1    | 492        | 136.00  | 68   | 0    | 68      | 0   | 0   | 0 0       |                | ± 1        |
|            |                               |                     |      |            |         |      |      |         |     |     | 显示第1-2条 扌 | ŧ2条 < <b>1</b> | > 10 条/页 > |
|            |                               |                     |      |            |         |      |      |         |     |     |           |                |            |
| 对比结果展示     |                               |                     |      |            |         |      |      |         |     |     |           |                |            |
| 检测编号       | 检测时间                          | 代码语言                | 文件数  | 代码行数       | 千行代码缺陷数 | 缺陷总  | 数复   | [发数     | 未处理 | 已确认 | 已解决       | 误报             | 不修复        |
| L002       | 2021年09月27日 15时34分            | <b>U</b>            | 1    | 471(-21) ↓ | 136.00  | 68   | 6    | 8(68) 1 | 68  | 0   | 0         | 0              | 0          |
| L001       | 2021年09月25日 16时59分            | J.                  | 1    | 492        | 136.00  | 68   | 0    |         | 68  | 0   | 0         | 0              | 0          |
|            |                               |                     |      |            |         |      |      |         |     |     |           |                |            |

#### 第 27 页 共 34

## 3.3.8. 报告导出

在检测项目的任意结果页签,点击右上方【导出检测结果】,可根据需求自定 义导出报告的内容,格式支持 Word 和 Excel。如下图所示:

| Hi                    | ☑ 仪表盘              | 回 項目列表 因 组织管理                        | 日本 (C) 全局配置 日 (C) 许可   | 「证设置                   |                      |                          |                     |                      |             | 0                                                                                                    | 帮助 只admin                               |
|-----------------------|--------------------|--------------------------------------|------------------------|------------------------|----------------------|--------------------------|---------------------|----------------------|-------------|----------------------------------------------------------------------------------------------------|-----------------------------------------|
| demo_0<br>仪表盘         | 927 本次检测开射<br>缺陷列表 | 时间: 2021年09月27日 15时33分<br>度量 函数清单 历史 | ;检测时长:41秒;被检项目导》<br>配置 | 方式: 压缩包                |                      |                          |                     |                      |             | □ 缺失文件                                                                                                    | 上 导出检测结果                                |
| 项目概                   | 要统计                |                                      |                        |                        |                      |                          | 导出结果                |                      | 语言分类        | 统计                                                                                                    | 文件数 🗸                                   |
|                       | 90<br>缺陷总数         | <b>39</b><br>文件数                     | <b>2762</b><br>代码行数    | 32.80%<br>代码注释率        | 1.52<br>平均團复杂度       | CPP<br>编程语言              |                     | 8.33/KLoC<br>重要缺陷密度  | CPP<br>約測1页 |                                                                                                    | 324                                     |
| 缺陷统<br>致命<br>2<br>新增到 | 计<br>改命缺陷: 2       | 产量<br>21<br>新港产量缺陷:21                | 重要<br>10<br>新增重要缺和: 10 | 次要<br>57<br>新增次要缺税: 57 | 總示<br>〇<br>新增提示缺陷: 0 | 强制<br>O<br>新增强制          | 缺陷: 0               | 建议<br>〇<br>新増建议缺陷: 0 | * @c        | <ul> <li>(C++语言(189)</li> <li>(C_CPP缺陷检测项(CWE通<br/>回 S_01 BSTR(2)</li> <li>(Cpp类型强制转换为BST</li> <li>(Cpp类型强制转换为BST</li> <li>(C类型强制转换为BST</li> <li>(C) S_02 C或C++警告(44)</li> </ul>                                                                                                    | 用缺陷)(189)<br>STR<br>R                   |
| 缺陷概<br>1<br>7.<br>2.  | 要统计                |                                      |                        |                        | 21 29 25             | 20<br>15<br>10<br>5<br>0 | 重要缺陷密度<br>千行代码重要缺陷个 | ĝ                    |             | 5、0.0 不可达器径(1) 5、0.0 不可达器径(1) 5、0.0 存建这使用的函数( 5、0.0 内存逻篇(6) 5、0.0 向数参数编码用 5、0.0 向数参数编码用(1) 5、10 分影物继续用(1) 5、10 分影物继续用(1) 5、10 分影物继续用(1) 5、10 分易物继续用(1) 5、10 分易物继续用(1) 5、10 分易物继续用(1) 5、10 分易物继续用(1) 5、10 分易物继续用(1) 5、10 分易物继续用(1) 5、10 分易物继续用(1) 5、10 分易的继续用(1) 5、11 分配与释放内存不 5、12 判定条件为常数(1) | (14)<br>(3)<br>至町(1)<br>職置憲(1)<br>四配(2) |

#### 3.4. 项目组

点击一级菜单【项目列表】下的【项目组】二级菜单,可展示项目组的管理页 面。项目组的概念:将多个检测项目(代码项目)统一归入一个项目组进行管理, 也类似产品—代码项目的概念。

设置项目组时,可先新建项目组,再点击项目组的【编辑】菜单,将检测项目 配置进项目组,如图所示:

|                 |               |                             |            |                  |              | () KEB) Xadmi     |
|-----------------|---------------|-----------------------------|------------|------------------|--------------|-------------------|
| + 新建项目组         |               |                             |            |                  |              | 〇 刷新              |
| 项目组名称 ⇔         | 項目成员数量 ⇔      |                             | 创建人 ⇔      | 创建时间 ⇔           | 操作           |                   |
| master          | 4             |                             | admin      | 2021-08-17 11:04 | ßŌ           |                   |
| test002         | 2             |                             | admin      | 2021-08-23 15:26 | ßŌ           |                   |
| test001         | 4             |                             | 123456     | 2021-08-17 10:53 | ßŌ           |                   |
|                 |               |                             |            |                  | 显示第1-3条      | 共3条 < 1 > 10条/页 > |
|                 |               |                             |            |                  |              |                   |
|                 |               |                             |            |                  |              |                   |
|                 |               |                             |            |                  |              |                   |
| ►i 〇 仪表盘 回 項目列表 | 民 组织管理 日 全局配置 | 日 許可证设置                     | ×          |                  |              | ⑦帮助 只adm          |
|                 |               |                             |            |                  |              |                   |
| + 新建项目组         | <u> </u>      |                             |            |                  |              | の刷新               |
| 項目組名称 ⇔         | 修改            |                             |            |                  | ×            |                   |
| master          |               |                             |            |                  | 0            |                   |
| test002         | * 项目组名称 1     | test001                     |            | _                | 0            |                   |
| test001         | 項目选择 已        | 选项目                         | 待选项目       |                  | <del>.</del> |                   |
|                 |               | 🔉 Test1001跟踪测试1             | demo_1     |                  | 显示第1-3条      | 共3条 < 1 > 10条/页、  |
|                 |               | 🛿 Test1001跟踪测试<br>🗙 test001 | demo_0927  |                  |              |                   |
|                 |               | x test002                   | demo-02    |                  |              |                   |
|                 |               |                             | git001     | 选中加入项目组          |              |                   |
|                 |               |                             | test002    |                  |              |                   |
|                 |               |                             | gitTest-01 |                  |              |                   |
|                 |               |                             | demo-01    | gitTest-01       |              |                   |
|                 |               |                             | test-022   |                  |              |                   |
|                 |               |                             | tost=01    |                  |              |                   |

#### 3.5. 全局配置

点击一级菜单【全局配置】,所有的可配置项均在页面左侧二级菜单的功能中。 如下图所示:

| ·             | 🛙 项目列表 | 民 组织管理  | 3 全局配置 | 🖸 许可证设置 |                                  |             |                  |              |                    |                   | ⊘帮助 Aadmin |
|---------------|--------|---------|--------|---------|----------------------------------|-------------|------------------|--------------|--------------------|-------------------|------------|
| ③全局配置         |        | 全部      |        |         |                                  |             |                  |              |                    |                   | 新增后缀名      |
| 后缀名配置         |        | 语言      |        | 文件类型    | 内容                               |             |                  |              |                    |                   |            |
| 项目组配置<br>检测配置 |        | СРР     |        | 源文件     | A. *.cpp<br>A. *.CXX<br>A. *.C++ | As t.ch     | As tee<br>As tep | *.C<br>*.C++ | As *.cxx<br>As *.c | As top<br>As tinl | A *CPP     |
| 重要缺陷对应等级      |        |         |        | 库文件     | As thep                          | A *.HPP     | As tH            | A. *.hxx     | As the             | A. *.HXX          | As th      |
| 特殊函数配置        |        |         |        | 配置文件    | As *.dsp                         | As *.sin    | As *.vcproj      | *.vcxproj    |                    |                   |            |
| 1070100000    |        | 00      |        | 源文件     | As *.asax                        | As *.cs     | A. *.aspx        |              |                    |                   |            |
|               | ]      | cs      |        | 配置文件    | As tdl                           | A: *.csproj | As *.config      |              |                    |                   |            |
|               |        | GROOVY  |        | 源文件     | As *.groovy                      |             |                  |              |                    |                   |            |
|               |        | JAVASCR | IPT    | 源文件     | As ".js                          |             |                  |              |                    |                   |            |
|               |        | KOTLIN  |        | 源文件     | As *.kt                          |             |                  |              |                    |                   |            |
|               |        | PHP     |        | 源文件     | As *.php                         | As *.ini    |                  |              |                    |                   |            |
|               |        |         |        | 源文件     | As .html                         | As *.jsp    | As *.smap        | A. •.java    |                    |                   |            |
|               |        | AVAL    |        | 库文件     | Ajar                             | As *.class  | Aclass           |              |                    |                   |            |
|               |        |         |        | 配置文件    | A: *properties                   | As *.sin    | As *.xml         | As *.wsdd    | A. *.classpath     | As *.project      |            |
|               |        | VB      |        | 源文件     | As *.vb                          | Aa .VB      |                  |              |                    |                   |            |
|               |        | HTML    |        | 源文件     | As *.html                        |             |                  |              |                    |                   |            |
|               |        | SCALA   |        | 源文件     | As .scala                        |             |                  |              |                    |                   |            |
|               |        | PYTHON  |        | 源文件     | As *.py                          | A. *.pxx    |                  |              |                    |                   |            |

# 3.5.1. 后缀名配置

后缀名配置可以新增非通用文件后缀名与开发语言之间的映射关系,帮助工具自动识别开发语言。新增后缀名如下图所示:

| ▶ ② 仪表盘   □ 项目列表 | Q 组织管理 B 全局配置 | 🖪 许可证设置     | ③帮助 A.admin                                                                         |
|------------------|---------------|-------------|-------------------------------------------------------------------------------------|
| ② 全局配置<br>后继名配置  | 全部 · · ·      |             | 新期后缀名 ×                                                                             |
| 项目组配置            | 1015          | 文件类型<br>源文件 | *通常発型:<br>・通常発型:<br>・<br>通常内型 ✓<br>・<br>通常ない 通常なの 通常なPP<br>通常ない 通常の 通常な<br>での 通常なPP |
| 重要缺陷对应等级         | CPP           | 库文件<br>配置文件 | *文件未刻: 潮文件 ∨ - 「最低名: 」 「最低名: 」 「日本名 □ ***********************************           |
|                  | cs            | 源文件<br>配置文件 | ×7/9: □ ABEA019<br>美術 高面                                                            |
|                  | JAVASCRIPT    | 源文件<br>源文件  |                                                                                     |
|                  | KOTLIN<br>PHP | 源文件         | III 144<br>III 1440 III 144                                                         |

## 3.5.2. 项目组配置

可以配置当前工具是否开启项目组的概念和对应功能菜单,如下图所示:

| ▶j ② 仪表盘        | 四 项目列表 日 | 组织管理 🖪 全   | 局配置 🛛    | 件可证设置 | ③帮助 | A admin |
|-----------------|----------|------------|----------|-------|-----|---------|
| ② 全局配置<br>后缀名配置 |          | 是否设置项目组: 🧃 | ) 문 () 종 |       |     |         |
| 项目组配置           |          |            |          |       |     |         |
| 检测配置            |          |            |          |       |     |         |
| 重要缺陷对应等级        |          |            |          |       |     |         |
| 特殊函数配置          |          |            |          |       |     |         |
|                 |          |            |          |       |     |         |

#### 3.5.3. 检测配置

在【检测配置】中,有3项配置:

- 1) "标注为误报的缺陷,下次是否显示"
- 2) 代码架构图中,值跟踪图的默认展示层级
- 3) 代码架构图中,项目函数调用图的默认展示层级

如下图所示:

| ⑦ 仪表盘 凹 项目                                                               | 列表 國 组织管理 🔀 全局配置 🔀 许可证设置                    | ②帮助 | Radmin |
|--------------------------------------------------------------------------|---------------------------------------------|-----|--------|
| <ul> <li>         令 全局配置         后缀名配置         项目组配置         </li> </ul> | 标注为课报的缺陷,下次检测是否显示: ② 是 ④ 否<br>设置值跟踪图展示层级: 3 |     |        |
| <b>检测配置</b><br>重要缺陷对应等级                                                  | 设置项目函数调用图展示量级: 1                            |     |        |
| 特殊函数配置                                                                   |                                             |     |        |

#### 3.5.4. 重要缺陷等级配置

在数据仪表盘中,有"重要缺陷密度"的数据分析,那么重要缺陷包含了那些级别的问题,可以在此配置,如图所示:

| Ы                 | ⊘ 仪表盘 | 凹 项目列表 | 國 组织管理         | 2 全局配置 | 🛿 许可证设置 |       |  | ②帮助 | 유 admin |
|-------------------|-------|--------|----------------|--------|---------|-------|--|-----|---------|
| <mark>尊</mark> 全局 | 配置    |        | 重要缺购米刑: 🛃 致。   | b 严重   | 雨亜      | 建立    |  |     |         |
| 后缀名               | 115 M |        | ■X#VIIX第, M 11 | HP     |         | XE IA |  |     |         |
| 项目组               | 16211 |        |                |        |         |       |  |     |         |
| 检测配               | 300   |        |                |        |         |       |  |     |         |
| 重要缺               | 帕对应等级 |        |                |        |         |       |  |     |         |
| 特殊函               | 数配置   |        |                |        |         |       |  |     |         |
|                   |       |        |                |        |         |       |  |     |         |

#### 3.5.5. 特殊函数配置

在【特殊函数配置】中,可以自定义配置重要函数的属性,添加重要函数功能如下图所示:

| ● 仪表盘    | 🗹 项目列表 🛛 限 组织管                       | 理 🛛 全局配置 | 日 许可证设置                  |                |                              | ⑦帮助 Radm     |
|----------|--------------------------------------|----------|--------------------------|----------------|------------------------------|--------------|
| ② 全局配置   | 函数类型                                 | 0 ∠ 8    | 函数名 Q                    |                |                              | 添加函数         |
| 后缀名配置    | ● 读函数                                |          | id ¢                     | 函数名称 💠         | 函数定义 💠                       | 操作           |
| 项目组配置    | - 測试                                 |          | 6126f5294ae1ac52d0efe668 | ро             | int po(int)                  | ßŌ           |
| 检测配置     |                                      |          | 612c973c128c8549afb5eba4 | maxval         | int maxval(int,int)          | ßŌ           |
| 重要缺陷对应等级 | ○ 新增函数                               | 数类型123   | 615167f5a8ffc81b0126e2fe | max            | int max(int,int,int)         | ßŌ           |
|          | ○ 操作函数                               | 数        | 611e1e8486b12b419eb42cc2 | main           | mian()                       | ßŌ           |
| 特殊函数配置   |                                      |          | 612c97f5128c8549afb5eba6 | getOne         | char getOne(char)            | ßŌ           |
|          |                                      | EX.      | 611e1ea186b12b419eb42cc3 | func           | func(int)                    | ßŌ           |
|          | ● 写函数                                |          | 612c9799128c8549afb5eba5 | duplicateZeros | void duplicateZeros(int,int) | ßŌ           |
|          | <ul> <li>位置函</li> <li>业务类</li> </ul> | 数<br>—交易 |                          |                | 显示第1-7条 共7条 < [              | 1 > 10 条/页 > |

## 3.6. 权限管理

1. 创建新用户:进入首页面,点击菜单栏中的【组织管理—用户管理】,跳
 转到用户及权限管理页面,如图所示:

| 2 仪表盘   | 凹 项目列表    | 艮 组织管理 | 日本 日本 日本 日本 日本 日本 日本 日本 日本 日本 日本 日本 日本 日 | 许可证设置           |                  |         |               | ⑦帮助 Aadmin         |
|---------|-----------|--------|------------------------------------------|-----------------|------------------|---------|---------------|--------------------|
| EQ 角色管理 | 清空条件      | 搜索用户ID | ٩.                                       |                 |                  |         |               | 添加用户               |
| 名称      | 权限        | 用户ID   | 姓名                                       | 邮箱              | 创建时间             | 角色      | 部门            | 操作                 |
| 普通用户    | 没有管理权限    | test03 | 张三                                       | 123@122.com     | 2021-08-03       | 普通用户    | 默认部门          | C C C              |
| 管理用户    | 有用户管理权限   | test02 |                                          |                 | 2021-06-21       | 普通用户    | 默认部门          |                    |
| 系统超级管理员 | 系统角色,不可删除 | 990417 |                                          |                 | 2021-06-28       | 管理用户    | 默认部门          | CCT                |
|         |           | admin  | 超级管理员                                    | admin@something | g.com 2019-12-24 | 系统超级管理员 |               | C C                |
|         |           | test   |                                          |                 | 2021-06-17       | 普通用户    | 默认部门          |                    |
|         |           |        |                                          |                 | 2021-06-23       | 普通用户    | 默认部门          | C C T              |
|         |           |        |                                          |                 | 2021-08-02       | 普通用户    | 默认部门          | C C Ť              |
| å 部门管理  | 0 ∠ 1     |        |                                          |                 | 2021-08-10       | 管理用户    | 默认部门          | C C T              |
| □ 默认部门  |           |        |                                          |                 | 2021-08-10       | 管理用户    | 默认部门          | C C Ť              |
| 测试部门    |           | 123456 |                                          |                 | 2021-08-14       | 普通用户    | 默认部门          |                    |
| ] 测试部门3 |           |        |                                          |                 |                  |         | 显示第1-10条 共19条 | < 1 2 > 10 条/页 > 2 |

新建用户:点击图中的【新建】按钮,在【用户信息】栏中可输入新
 用户的基本信息,若不输入密码,则默认为 123,点击【保存】,即可创建用

| O KAM E MAMA     | Le seisvier All | SERVOTIONSE EX 1193 40 | 10.1m    |    |                      |        | 0 1140 |
|------------------|-----------------|------------------------|----------|----|----------------------|--------|--------|
| 角色管理 清空条件        |                 | q                      | _        |    |                      |        | 185 Au |
| 家 权限             | 用户ID            | 新建用户                   |          |    | × 🕹                  | 部门     | 操作     |
| 普通用户 没有管理权限      | test03          | -                      |          |    | 通用 <mark>.</mark> 户  | 默认部门   | C C Ĉ  |
| 管理用户 有用户管理权限     |                 | * 用户ID:                |          |    | <b>畫用</b> .户         |        |        |
| 系统超级管理员系统角色,不可删除 | 990417          | 姓名:                    |          |    | 墾用 <mark>,</mark> 户  | 服代认部门  |        |
|                  | admin           | -                      |          |    | 流超 <mark>及管理员</mark> |        |        |
|                  |                 | 即相:                    |          |    | ●用,>                 |        |        |
|                  | wujuhua         | *角色: 普                 | 通用户      |    | 通用, <sup>会</sup>     | 默认部门   |        |
|                  | zhuhongjie      | * #8(7), 5             | 21 BR/T  |    | 通用. <sup>中</sup>     | 默认部门   | C C C  |
| 的管理 🔹 🖉 🕯        | zhou            | apt J.                 | Cevepi 1 |    | 锂用 <mark>,</mark> ≥  | 默认部门   |        |
| 默认部门             | sunyongjie      |                        |          |    | 里用,户                 | 默代人音印门 | C D D  |
| 测试部门             |                 |                        |          | 取消 | 13. 通用,户             |        |        |

户.

# ② 修改用户信息:点击图标 🗹,修改用户信息,如图所示:

| ▶ <b>○</b> 仪表盘 | □□ 项目列表   | 艮 组织管理 🖪   | 全局配置 🛛 🛱 | 可证设置        |     |    |        |              | ⑦帮助 Aadmin          |
|----------------|-----------|------------|----------|-------------|-----|----|--------|--------------|---------------------|
| ■ 角色管理         | 清空条件      |            | ۹        |             |     |    | 1      |              | 添加用户                |
| 名称             | 权限        | 用户ID       | 更新用户     |             |     | ×  | 色      | 部门           | 操作                  |
| 普通用户           | 没有管理权限    | test03     |          |             |     |    | 通用户    | 默认部门         |                     |
| □ 管理用户         | 有用户管理权限   |            | * 用户ID:  | test03      |     |    | 通用户    |              |                     |
| 系统超级管理员        | 系统角色,不可删除 | 990417     | 姓名:      | 张三          |     |    | 理用户    | 默认部门         | C C Ť               |
|                |           | admin      | 40.00    |             |     |    | 流超级管理员 |              | C C                 |
|                |           |            | 田()和:    | 123@122.com |     |    | 通用户    |              |                     |
|                |           | wujuhua    | *角色:     | 普通用户        | ~   |    | 通用户    | 默认部门         | C O Û               |
|                |           | zhuhongjie | + cnnc . | ##21.007/1  |     |    | 通用户    | 默认部门         | C O Ť               |
| 恭 部门管理         | O ∠ T     | zhou       | . Ibi 1: | WYNUDI 1    |     |    | 理用户    | 默认部门         | C C C               |
| □ 默认部门         |           | sunyongjie |          |             |     | _  | 理用户    | 默认部门         | COO                 |
| □ 测试部门         |           |            |          |             | 取 消 | 确认 | 通用户    |              |                     |
| ] 测试部门3        |           |            |          |             |     |    |        | 显示第1-10条 共19 | 9条 < 1 2 > 10 条/页 ∨ |

2. 角色管理: 使用管理员登录系统后, 进入【组织管理—用户管理】页面,

#### 第 32 页 共 34

在左侧页签,即可添加、修改、删除用户角色组:

| 2 仪表盘    | 凹 项目列表                               | 艮 组织管理     | 日 全局配置 日 许可 | 正设置                 |              |         |             | ②帮助 Aadmin          |
|----------|--------------------------------------|------------|-------------|---------------------|--------------|---------|-------------|---------------------|
| ≣Q 角色管理  | 清空条件                                 | 搜索用户ID     | ٩,          |                     |              |         |             | 添加用户                |
| 名称       | 权限<br>没有管理权限<br>有用户管理权限<br>系统角色,不可删除 | 用户ID       | 姓名          | 邮箱                  | 创建时间         | 角色      | 部门          | 操作                  |
|          |                                      | test03     | 张三          | 123@122.com         | 2021-08-03   | 普通用户    | 默认部门        | C C Ĵ               |
| 管理用户     |                                      | test02     |             |                     | 2021-06-21   | 普通用户    | 默认部门        |                     |
| 系统超级管理员  |                                      | 990417     |             |                     | 2021-06-28   | 管理用户    | 默认部门        | C C T               |
|          |                                      | admin      | 超级管理员       | admin@something.con | n 2019-12-24 | 系统超级管理员 |             |                     |
| - 命 部门管理 | 0 2 1                                | test       |             |                     | 2021-06-17   | 普通用户    | 默认部门        |                     |
|          |                                      | wujuhua    | 吴菊华         |                     | 2021-06-23   | 普通用户    | 默认部门        | C C Ť               |
|          |                                      | zhuhongjie |             |                     | 2021-08-02   | 普通用户    | 默认部门        | C C T               |
|          |                                      | zhou       |             |                     | 2021-08-10   | 管理用户    | 默认部门        | C C T               |
| 默认部门     |                                      | sunyongjie |             |                     | 2021-08-10   | 管理用户    | 默认部门        | C C T               |
| 测试部门     |                                      | 123456     |             |                     | 2021-08-14   | 普通用户    | 默认部门        |                     |
| 测试部门3    |                                      |            |             |                     |              |         | 显示第1-10条 共1 | 19条 < 1 2 > 10条/页 > |

3. 部门管理:使用管理员登录系统后,进入【组织管理—用户管理】页面,在

| H                                    | ❷ 仪表盘                | 🖭 项目列表     | 圆 组织管理     | 🖪 全局配置 | 🖪 许可证设置             |             |            |      |                 | ②帮助     | Radmin  |
|--------------------------------------|----------------------|------------|------------|--------|---------------------|-------------|------------|------|-----------------|---------|---------|
| ┋ 角色                                 | 管理                   | 清空条件       | 搜索用户ID     | ٩      |                     |             |            |      |                 |         | 添加用户    |
| 名称                                   | 权限                   | 用户ID       | 姓名         |        | 邮箱                  | 创建时间        | 角色         | 部门   | 操作              |         |         |
| 普通                                   | 普通用户                 | 没有管理权限     | test03     | 张三     |                     | 123@122.com | 2021-08-03 | 普通用户 | 默认部门            | C C Ť   |         |
| 管理用户<br>系统超级管理员                      | 有用户管理权限<br>系统角色,不可删除 | test02     |            |        |                     | 2021-06-21  | 普通用户       | 默认部门 |                 |         |         |
|                                      |                      | 990417     |            |        |                     | 2021-06-28  | 管理用户       | 默认部门 | ľēt             |         |         |
|                                      |                      | admin      | 超级管        | 管理员    | admin@something.com | 2019-12-24  | 系统超级管理员    |      |                 |         |         |
|                                      |                      |            | test       |        |                     |             | 2021-06-17 | 普通用户 | 默认部门            |         |         |
|                                      |                      |            | wujuhua    | 吴菊华    | KI                  |             | 2021-06-23 | 普通用户 | 默认部门            | ľēt     |         |
| 虎 部门管理                               | 0 ∠ 8                | zhuhongjie |            |        |                     | 2021-08-02  | 普通用户       | 默认部门 | ľēī             |         |         |
|                                      |                      | zhou       |            |        |                     | 2021-08-10  | 管理用户       | 默认部门 | 680             |         |         |
| 試订                                   | 默认部门                 |            | sunyongjie |        |                     |             | 2021-08-10 | 管理用户 | 默认部门            | C C Ť   |         |
| <ul><li>測试部门</li><li>测试部门3</li></ul> |                      |            | 123456     |        |                     |             | 2021-08-14 | 普通用户 | 默认部门            |         |         |
|                                      |                      |            |            |        |                     |             |            |      | 显示第1-10条 共19条 🛛 | 1 2 > 1 | 0条/页 >> |

左侧下方页签,即可添加、修改、删除部门: